用户操作手册

2023年11月

| 曰.        |
|-----------|
| 灭         |
| <br>· • • |

| 一、无纸化上诉移送       | 1  |
|-----------------|----|
| 1、上抗诉登记         | 1  |
| 2、移送上级法院        | 1  |
| 二、非无纸化上诉移送      | 6  |
| 1、上抗诉登记         | 6  |
| 2、移送上级法院        | 6  |
| <b>3、</b> 上诉待送卷 | 7  |
| 三、无纸化上诉审查       | 10 |
| 1、上诉待审查         | 10 |
| 2、上诉待立案         | 11 |
| 四、非无纸化上诉审查      | 13 |
| 1、上诉待审查         | 13 |
| 2、上诉待送卷         | 14 |
| <b>3</b> 、上诉待立案 | 15 |

## 一、无纸化上诉移送

### 1、上抗诉登记

点击案号进入个案办理页面,点击"办案导航"-"原审后审",进入"上抗 诉登记"页面,填写必填的上抗诉信息,其中"上诉移送无纸化"选择"是", 并勾选"我已确认所有材料均上传至电子卷",填写完成后点击"保存"。(如图 1.1)

| (2024)粤0105民初1号               | 告与激励被告我问册说约纷   申限剩余 182 天                     |     | & 办室助手 ~ | 0 in 1 |
|-------------------------------|-----------------------------------------------|-----|----------|--------|
| 案件办理 智能程宗系统 法律文书              | 档案整理卷 司法运达 网上统转 案件信息 关联案件 卷宗公开 文书推荐 数据邮市 信访记录 |     |          |        |
| 流程描引  ク変导航                    | 序带 上抗诱类型 摆起上抗调日期 上诉人抗调机关 上抗调想器                |     |          |        |
| 线的常用:开庭排期 期限变更<br>审判组织设置 结案登记 |                                               |     |          |        |
| 🤜 收室立室 🗸 🗸 🗸                  |                                               |     |          |        |
| □ 诉讼参与人 ~                     |                                               |     |          |        |
| ◎ 南部准备 ~                      | + #in × #ile                                  |     |          |        |
| ▲ 开庭审理 ~                      | 上 ( 抗 ) 诉登记                                   |     |          | *      |
| - 二 結案に指 シン                   | *上抗诉弹型上诉 ************************************ |     |          | m      |
| 冬 原東后南 へ                      | *上抗诉范围 为管辖界设裁定上诉 *                            |     |          |        |
| 上统诉登记                         | * 上诉人 即成勝告                                    |     |          | Q E    |
| 移进上级法院                        | * 據做法錄 ① 二审法院 * * * 法院名称 广东徽广州市中级人民法          | in. |          |        |
| 后审管理                          | *上诉都逃无纸化 ⑧ 是 〇 否 🔽 按已确认所有材料已上传到电子卷!           |     |          |        |
| × 辅助功能 ~                      | 1.1548                                        |     |          |        |
| 5. 図飲 ~                       | They.                                         |     |          |        |
| G 第2册 ~                       |                                               |     |          |        |
|                               | 举记通知                                          |     |          |        |
|                               | • • • • • • • • • • • • • • • • • • •         |     |          | •      |
|                               | H 保存                                          |     |          |        |

图 1.1 上抗诉登记

### 2、移送上级法院

点击"移送上级法院",填写信息并上传必填的上诉材料,其中"上诉移送 无纸化"选择"是",并勾选"我已确认所有材料均上传至电子卷"(如图 1.2)。 在页面最下方的"移送函"材料栏中,选择任意一份文书上传,点击页面下方的 "保存"按钮(如图 1.3)。

| <b>计办理</b> 智能程序系统 法律文          | ŧ        | 档室整理卷 司法送达 网上流 | 转 室件信息 关联室件 卷宗公开 文书推荐                     | 数据超市 | 信访记录                     |              |  |
|--------------------------------|----------|----------------|-------------------------------------------|------|--------------------------|--------------|--|
| 流程描引の案号結                       | $\oplus$ | + #12 × Hite • | 显示列表                                      |      |                          |              |  |
| 现的常用: 开庭排期 期限变更<br>审判组织设置 结案登记 |          |                |                                           | 案卷移  | 送管理                      |              |  |
| 3.0000                         |          | 移送信息           |                                           |      |                          |              |  |
| Q allowing A                   |          | · 204          | (2024) 寒0105民初1号                          |      | <ul> <li>移送事由</li> </ul> | 上萊           |  |
| A +++++                        |          | *上诉范围          | 対管導异议裁定上诉                                 |      |                          |              |  |
| A Treatme                      | ~        | * 実卷册数         | 1                                         |      | 接收法院                     | 广东督广州市中级人民法院 |  |
| 25.77起来理                       | ~        | 联系人            |                                           |      | *联系电话 🕕                  | 1111111111   |  |
|                                | ~        | • 上级法院立案案件类型   | 民事管理上诉案件                                  | Q    | * 审查小组                   | 民奏审判室件(谢碧菲)  |  |
| al manaa                       |          | * 上诉移送无纸化      | <ul> <li>是 百 図我已确认所有材料已上传到电子卷!</li> </ul> |      |                          |              |  |
| 上抗调整记                          |          | 是否可编解          | O.是 O.否 i                                 |      | 是否快审                     | 이 표 이 좀      |  |
| 移送上級法院                         |          | 备注             |                                           |      |                          |              |  |
| 后审管理                           |          | 上诉基本信息         |                                           |      |                          |              |  |
| × 辅助功能                         | ×        | "提出上诉日期        | 2023-11-10                                | 013  | • 上诉对象                   | 一审不予受理就定     |  |
| ふ 変数                           | ~        | * 登记上诉日期       | 2023-11-10                                | 000  | * 裁判文书送达日期               | 2023-11-10   |  |
| la 诉讼费                         | ~        | 上诉标的数额         |                                           |      | 案件受理费                    |              |  |
|                                |          |                |                                           |      |                          |              |  |

图 1.2 移送上级法院

|         | •      | 32/4-109e7 | +                            |    |          |      |                  |             |                        |
|---------|--------|------------|------------------------------|----|----------|------|------------------|-------------|------------------------|
|         | 提示:选   | 择非上诉材料     | 料目录的文件,会复制一份到上诉材料目录。         |    |          |      |                  |             | 新增                     |
|         |        |            |                              |    |          |      |                  |             | 新増  删除                 |
|         |        | 序号         | 材料名称                         |    | 原件/复印件   | 数量   | ŧ                | 单位          | 酱注                     |
|         |        | 1          | 案件上诉移送团                      | 原件 | Ŧ        |      | 6                | *           |                        |
|         |        | 2          | 裁判文书                         | 原件 | <b>.</b> | 1    | . <del>К</del>   | · · · · · · |                        |
|         |        | 3          | 预交二审受理费通知书、非税系统撤费情况          | 原件 | *        | 1    | . <del>К</del>   | T T         |                        |
| 移送材料清单  |        | 4          | 送达裁判文书的凭证                    | 原件 | *        | 1    | . <del>15</del>  | *           |                        |
|         |        | 5          | 被上诉人送达上诉状副本及答辩状的凭证           | 原件 | *        | 1    | . <del>(</del>   | T           |                        |
|         |        | 6          | 地址确认书、电子送达确认书、授权委托书及其他身份证明材料 | 原件 | *        | 1    | . <del>(</del> ; | *           |                        |
|         |        | 7          | 上诉状                          | 原件 | *        | 1    | 6                | *           |                        |
|         |        |            |                              |    |          |      |                  |             |                        |
| 移送卷宗(份) |        |            |                              |    | 移送物      | 证(件) |                  |             |                        |
| *移送函    | ■ 举证通9 | 0书_原告(共1)  | 网                            |    |          |      |                  |             | 文书生成   引入   选择 清空   删除 |

IF 保存 IF 保存并生成文书 ◎ 材料流转二曲码打印 ▲ 移送上级法院 \$ 节点流转

### 图 1.3 上传移送函

保存成功之后,如图 1.4 所示,在页面上方有一条"登记"状态的上诉移送记录,点击下方"移送条码打印",进入上诉移送函编辑页面(如图 1.5)。

| ( 2024 )          | 粤0105民初             | ]1号 测试)   | 原告与测试被 | 始民间(  | 昔贷纠纷   | 审限剩    | 凃 <b>182</b> 天  |               |           |             |               | 欢迎使用                |
|-------------------|---------------------|-----------|--------|-------|--------|--------|-----------------|---------------|-----------|-------------|---------------|---------------------|
| 案件办理              | 智能卷宗系统              | 法律文书      | 档案整理卷  | 司法    | 送达     | 网上流输   | 专家件信息           | 关联案件 卷宗公开     | 文书推荐      | 数据超市        | 信访记录          |                     |
| 流程指引              | 办案导航                | $( \pm )$ | 序号     | 状态    | 流程     | 移送事    | F由 室件册数         | 移送上级法院日期      | 移送人       |             |               |                     |
| 我的常用: 开<br>审判组织设置 | F庭排期 期限变更<br>1 结案登记 | E         | 1      | 登记    | 5      | 上诉     | 1               |               |           |             |               |                     |
| 🔍 收窯立窯            |                     | ~         |        |       |        |        |                 |               |           |             |               |                     |
| A 诉讼参与            | λ.                  | ~         | -      |       | ¥ 1054 | 6      | 路波利率            |               |           |             |               |                     |
| 🙆 审前准备            |                     | ~         | 8送     | 信息    | A Mark | -      | KC1007 9484     |               |           |             |               |                     |
| ▲ 开庭审理            |                     | ~         |        |       |        | * 案号   | (2024)粤0105民初1号 |               |           |             | * 移送事由        | 上诉                  |
| 圆 结案归档            |                     | ~         |        |       | * 1    | 诉范围 🤉  | 讨管辖异议裁定上诉       |               |           |             |               |                     |
| 🛃 原审后审            |                     | ^         |        |       | * 98   | 総册数 1  | Ļ               |               |           |             | 接收法院          | 广东省广州市中级人民法院        |
| 上抗诉登              | 5                   |           | <      |       |        | 联系人    |                 |               |           |             | * 联系电话 ①      | 11111111111         |
| 移送上级              | 法院                  |           |        | * 上级法 | 去院立室室  | (件类型 目 | 民事管辖上诉案件        |               |           | Qm          | * 审查小组        | 民事审判案件(谢碧菲)         |
| 后审管理              |                     |           |        |       | 上诉移送   | 无纸化    | • 是 〇 否         | ■我已确认所有材料已上   | 传到电子卷!    |             |               |                     |
| >> 辅助功能           |                     | ~         |        |       | 是否     | 可调解    | ○ 是 ○ 否         |               |           |             | 是否快审          | ○ 是 ○ 否             |
| 5 案款              |                     | ~         |        |       |        | 备注     |                 |               |           |             |               |                     |
| 5. 诉讼费            |                     | ~         | 上诉     | 基本信息  |        |        |                 |               |           |             |               |                     |
|                   |                     |           |        |       | *提出上   | 诉日期 2  | 2023-11-10      |               |           | 1m2<br>(++) | * 上诉对象        | 一审不予受理裁定            |
|                   |                     |           |        |       |        |        |                 | 目 保存 目 保存并生成文 | 书 🚽 🗟 材料流 | 转三维码打印      | ◆ 移送上级法院 🔤 移起 | \$余码打印      \$ 节点流转 |

图 1.4 移送条码按钮

在图 1.5"上诉移送条码打印"页面填写上诉移送函信息,完成后,点击"保存"和"入卷并签章"按钮,上诉移送函将自动入卷至智能卷宗系统中(如图 1.6)。

| 件办理- ( 2024 🧭 上诉移送条码打印 |                                          |                                       |                              | 🏠 🕶 🔝 👻 🚍 👘 |
|------------------------|------------------------------------------|---------------------------------------|------------------------------|-------------|
|                        | 日 暂存 日 保存                                | ⑦ 打印 ⑦ 入卷并签                           | 章                            |             |
|                        |                                          | (20) 🚆<br>20 :                        |                              |             |
|                        | 广州市海3<br>民事案件                            | 朱区人民法院<br>-上诉移送函                      |                              |             |
| 广东省广州市中约               | 吸人民法院 <b>:</b>                           |                                       |                              |             |
| 本院受理的                  | <u>(原告,测试原告)</u> 诉诉<br>人 <u></u> 在上诉期限内提 | <u>妓告.测试被告)</u> 一案,已昏<br>出上诉,现将上诉信息报送 | Γ理终结, 因 <u>_对管辖异</u><br>;如下∙ |             |
| 原审案号                   | (2024)粤0105民初1-                          | 号 原审认定案由                              | 民间借贷纠纷                       |             |
| 案件类型*                  | ☑一般民事(涉及婚姻商事/ □ 网购/ □ 金融/                | 困家庭、网购除外)/ ■婚如<br>/ ■环境类资源/ ■房地产約     | 困家庭/ □商事/ □涉外<br>失/ □未成年人案件  |             |
| 一审承办部门*                | 立案庭                                      |                                       |                              |             |
| 同系列案件*                 | ☑无; □有, 相关                               | 案号:                                   |                              |             |
| 示范性案件*                 | ☑无; □有, 相关;                              | 案号:                                   |                              |             |
|                        | 上诉人                                      | 测试原告                                  |                              |             |
| 二审诉讼地位*                | 被上诉人                                     | 测试被告                                  | Q                            |             |
|                        | 原审诉讼地位                                   | 测试被告                                  | Q                            |             |
| 一审裁判方式                 |                                          | □重审/ □快审/ □涉港<br>□涉疫/ □简易/ □公告        | 财 ■涉澳/ ■涉台/<br>;/ ■涉         |             |
| 上诉材料项                  | ·                                        |                                       | 备注                           |             |
| 裁判文书正本*                |                                          | 份                                     |                              |             |
| 上诉壮百姓*                 |                                          | 1 /4                                  |                              |             |
|                        | 图 1.5                                    | 上诉移送条码                                | 打印                           |             |

| 新田市の活動       日田市の活動       日日の活動       日日の活動       日日の       日日の       日日の                                                                                                    | (2024)粤0105民初1号 🔋  | 试原告与测试       | 【被告民间借贷纠纷   审限剩余 : | 182天                |            |          |                         |            |                |             | 欢迎使               |
|----------------------------------------------------------------------------------------------------|--------------------|--------------|--------------------|---------------------|------------|----------|-------------------------|------------|----------------|-------------|-------------------|
| 日東松地地立な地地帯に地数       日東松地地立な地地帯に地数       日東松地地立な地地帯に地数       日東松地地立な地地帯に地数       日東松地地立な地地帯に地数       日東松地地立た地本       日東松地地立た地本       日東松地地立た地本       日東松地地立た       日東松地地立       日東松地地立た       日東松地地立       日東松地地立       日東松地地立       日東松地地立       日東松地地立       日東松地       日東松地       日東松地       日東松地       日東松地       日東松地       日東松地       日東松地       日東松地       日東松地       日東松地       日東松地       日東松地       日東松地       日東       日東<                                                                                                    | 案件办理 智能卷宗系统 法律文书   | 档案整理         | 卷 司法送达 网上流转        | 案件信息 关联案件           | 卷宗公开       | 文书推荐     | 荐 数据超市                  | 信访记录       |                |             |                   |
| ● WEALE RG WITH       ● S       ● C IN ● ● O ● ● ● IT ■ I ■ I ■ I ■ I ■ I ■ I ■ I ■ I ■ I                                                                                                    | 目录检索/全文检索/笔记检索     | 85           | 文书制作 上传材料 打印       | <ul> <li></li></ul> | <br>       | ▲ ● ● ●  | 运动 <u></u><br>证据对比 手写签名 | <0<br>思维导图 | [==]<br>文本提取工具 |             | ₽ <u>3</u><br>巻整理 |
| ● 読約料         ● 読           ● 読約料         ● 読           ● 読約料         ● ご           ● 読約料         ● ご           ● 読約料         ● ご           ● 読約料         ● ご           ● 読約料         ● ご           ● 読約料         ● ご           ● 読約料         ● ご           ● 読録料         ● ご           ● 読録         ● 読           ● 読録         ● 読           ● 読         ● 読           ● 読         ● 読           ● 読         ● 読           ● 読         ● 読           ● 読         ● 読           ● 読         ● 読           ● 読         ● 読           ● 読         ● 読     <                                                                                                    | 网卷视图 筛选 展开目录 隐藏空目录 | 重新归目         | ← 移                |                     |            | 1        |                         |            | ☆ 加入收藏         | []加入死       | 比 🗌 全屏            |
| ● 読む時料         ○ 回<br>● 読載時料         ○ 回<br>● 読録<br>● 読録<br>● 読録<br>● 読録<br>● 読録<br>● 読録<br>● 読録<br>● 読録                                                                                                    |                    | ● 复选 ▲<br>0份 |                    | 2 Q Q               | Q Q (      | 1 a C    |                         | T T        | 0000           | ) 🖉 🔹       | 23 / 66 🔿         |
|                                                                                                    |                    | 0 份          | ********           |                     |            |          | $\sim$                  |            |                |             |                   |
|                                                                                                    |                    | 0 (3)        |                    |                     |            |          |                         |            |                |             |                   |
| 10年         10年         10日         10日         10日         10日         10日         10日         10日         10日         10日 <th></th> <th>15 (2)</th> <th></th> <th></th> <th></th> <th></th> <th></th> <th></th> <th></th> <th></th> <th></th>                                                                                                    |                    | 15 (2)       |                    |                     |            |          |                         |            |                |             |                   |
| 正式電振線         20年月日           ● 支電振線         10           ● 支電振線         10           ● 支援         ● 大振線           ● 支                                                                                                    |                    | 10.02        |                    |                     |            |          |                         |            | (2             | ) (         | 901民终 号           |
| ●         ●         ●         ●         ●         ●         ●         ●         ●         ●         ●         ●         ●         ●         ●         ●         ●         ●         ●         ●         ●         ●         ●         ●         ●         ●         ●         ●         ●         ●         ●         ●         ●         ●         ●         ●         ●         ●         ●         ●         ●         ●         ●         ●         ●         ●         ●         ●         ●         ●         ●         ●         ●         ●         ●         ●         ●         ●         ●         ●         ●         ●         ●         ●         ●         ●         ●         ●         ●         ●         ●         ●         ●         ●         ●         ●         ●         ●         ●         ●         ●         ●         ●         ●         ●         ●         ●         ●         ●         ●         ●         ●         ●         ●         ●         ●         ●         ●         ●         ●         ●         ●         ●         ●         ●         ●         ●                                                                                                            |                    | 1份           |                    |                     |            |          |                         |            | X              | 20 年        | 月日                |
| ●         新件報送風/知園重曲品         19           ●         其他感知法知50         10           ●         近時週の4         10           ●         近時週の4         10           ●         近日週の支援に通び         10           ●         近日週の支援にない         10           ●         近日週の支援にない         10           ●         正式通知         10           ●         正式通知         10           ●         正式通知         10           ●         正式通知         10           ●         正式通知         10           ●         正式通知         10           ●         正式通知         10           ●         正式回知         10           ●         正式回知         10           ●         正式空調         10           ●         正式空調         10           ●         正式空調         10           ●         正式空調         10           ●         正式空調         10           ●         正式空調         10           ●         正式空調         10           ●         正式空調         10           ●         正式空調         10                                                                                                    | 田 📙 案件审判流程管理信息表    | 1 (分         | 移送函                |                     |            |          |                         |            | THE A          |             |                   |
| 日本地帯町度中集型約4       10         5 安選集件通016       10         10       5 安選集件通016         10       5 安選集件通016         10       5 安選集件通016         10       5 安選集件通016         10       5 安選集件通016         11       5 安選集件通016         12       5 安選集件通016         13       5 安選集件通016         14       5 安選集件         15       5 安選集件         16       5 安選集件         16       5 安選集件         16       5 安選集件         16       5 安選集件         16       5 安選集件         16       5 安選集件         16       5 安選集件         16       5 安選集件         16       5 安選集件         16       5 安選集件         16       5 安選集件         16       5 安選集件         16       5 安選集件         16       5 安選集件         17       5 安選集件         18       5 受賞         16       5 安選集件         16       5 安選集件         16       5 安選集件         16       5 安選集件         16       5 安選集件         16       5 安選集件 <th>🕀 📒 案件移送函/发回重审函</th> <th>1份</th> <th></th> <th></th> <th></th> <th></th> <th>广州</th> <th>市海珠</th> <th>区人民法</th> <th>院</th> <th></th>                                                                                                    | 🕀 📒 案件移送函/发回重审函    | 1份           |                    |                     |            |          | 广州                      | 市海珠        | 区人民法           | 院           |                   |
|                                                                                                    | 王 📒 其他表明案件来源材料     | 1 63         |                    |                     |            |          | 1 1                     | 王纲         |                | 190         |                   |
| <ul> <li>□ 」 近成物5時</li> <li>□ 」 近成物5時</li> <li>□ 」 正確約5時</li> <li>□ 」 正確約5時</li> <li>□ 」 正確約5時</li> <li>□ 」 正確約5時</li> <li>□ 」 正確約5時</li> <li>□ 」 正確約5時</li> <li>□ 」 正確約5時</li> <li>□ 」 正確約5時</li> <li>□ 」 正確約5時</li> <li>□ 」 正確約5時</li> <li>□ 」 正確約5時</li> <li>□ □ □ □ □ □ □ □ □ □ □ □ □ □ □ □ □ □ □</li></ul>                                                                                                    | ① 2 受理案件通知书        | 1份           |                    |                     |            |          | 民语                      | 事案件        | 上诉移送回          | ង           |                   |
| <ul> <li>中国・「東京通報告報</li> <li>中国・「東京通報告報</li> <li>中国・「東京通報告報</li> <li>中国・「東京通報告報</li> <li>中国・「東京通報告報</li> <li>中国・「東京通報告報</li> <li>中国・「東京報告報</li> <li>中国・「東京報告報</li> <li></li></ul>                                                                                                    | 田 🔜 应诉通知书          | 1份 =         |                    |                     |            |          |                         |            | 34 407         | •           |                   |
| 中国     東欧道香香     16       日     東北遊園市水街和8     16       日     東北遊園市水街和8     16       日     東北边園市水街和8     16       日     東北沙地園市水街和8     16       日     東北沙地園市水街和8     16       日     東北沙地園市水街和8     16       日     東北沙地園市水村和8     16       日     東北沙地園市水村和8     16       日     東北市     16       日     東北市     16       日     東北市     16       日     東北市     16       日     東北市     16       日     東北市     17       日     東北市     16       日     東北市     17       日     東北市     16       日     東北市     16       日     東北市     16       日     東北市     17       日     東北市     17       日     東北市     18       日     日     10       日     日     日       日     日     日       日     日     10       日     日     10       日     日     10       日     日     10       日     日     10       日     10     10 <th>田 🔛 举证通知书</th> <th>3 (3)</th> <th></th> <th></th> <th>는 눈 생 는 지도</th> <th>おけが し 見る</th> <th>54 Pdz .</th> <th>. cstaw</th> <th>Merel and</th> <th></th> <th></th>                                                                                                    | 田 🔛 举证通知书          | 3 (3)        |                    |                     | 는 눈 생 는 지도 | おけが し 見る | 54 Pdz .                | . cstaw    | Merel and      |             |                   |
| <ul> <li>□ ● 正確認明者/10/9</li> <li>□ ● 正確認明者/10/9</li> <li>□ ● 正確認確認確認認定確認</li> <li>○ ● 正確認確認確認認定確認</li> <li>○ ● 正確認確認確認</li> <li>○ ● 正確認確認</li> <li>○ ● 正確認認認</li> <li>○ ● 正確認認認</li> <li>○ ● 正確認認</li> <li>○ ● 正確認認認</li> <li>○ ● 正確認認</li> <li>○ ● 正認認</li> <li>○ ● 正確認認</li> <li>○ ● 正確認</li> <li>○ ● ○ ● 正確</li> <li>○ ● ○ ● ○ ● ○ ● ○ ● ○ ● ○ ● ○ ● ○ ● ○ ●</li></ul>                                                                                                    |                    | 1份           |                    |                     | / 水伯/ 州    | 11甲级人民?  | 因死:                     |            |                |             |                   |
|                                                                                                    |                    | 169          | 救送商                |                     | 本院受理的      | (原告.测试   | 原告)诉(被告,测               | (试被告) 一    | ·案.已审理终结,因     | 对管辖异议       | 2.裁定上诉 上诉人        |
| 原市案号     (2024) 粤0105民初1号     原市文定案由     民间借贷纠纷       ● 新務     ● 一     ●     ●     ●     ●       ● ●     ●     ●     ●     ●     ●       ●     ●     ●     ●     ●     ●       ●     ●     ●     ●     ●     ●       ●     ●     ●     ●     ●     ●       ●     ●     ●     ●     ●     ●       ●     ●     ●     ●     ●     ●                                                                                                    |                    | 1 (2)        |                    |                     | 告 在上诉期     | 限内提供上    | 诉,现将上诉信息排               | 送如下:       | JANG POLICIANE | -4 11 11 10 | CHACLES IN LETTY  |
|                                                                                                    |                    | 1份           |                    |                     | 原宙         | 家長 (2024 | 1) 奥0105早初1号            |            | 原审计完实由         | 民间供贷约       | 140               |
| ・          ・          ・          ・          ・          ・          ・          ・          ・          ・          ・          ・          ・          ・          ・          ・          ・          ・          ・          ・          ・          ・          ・          ・          ・          ・          ・          ・          ・          ・          ・          ・          ・          ・          ・          ・          ・          ・          ・          ・          ・          ・          ・          ・          ・          ・          ・          ・          ・          ・          ・          ・          ・          ・            ・          ・          ・          ・          ・          ・          ・          ・          ・          ・          ・          ・          ・          ・          ・          ・          ・          ・ </th <th></th> <th></th> <th>200000</th> <th></th> <th>DK 423</th> <th></th> <th>ey -9010300 [0]1-5</th> <th></th> <th>从中收定来由</th> <th>KIPTH XS</th> <th>18/1</th>                                                                                                    |                    |              | 200000             |                     | DK 423     |          | ey -9010300 [0]1-5      |            | 从中收定来由         | KIPTH XS    | 18/1              |
| - □ 豊美二が和約47年 0日<br>- □ 豊美県が和4 0日<br>- □ 豊美県が和4 0日<br>- □ 豊美県が和4 0日<br>- □ 豊美県が和4 0日<br>- □ 豊美県が和45474<br>- □ 豊美県が和54745<br>- □ 東美川の和54745<br>- □ 東美川の和54745<br>- □ 東美川の和54745<br>- □ 東美二の和54745<br>- □ 東美二の第二の第二の<br>- □ 東美二の第二の<br>- □ 東美二の第二の<br>- □ 東美二の第二の<br>- □ 東美二の第二の<br>- □ 東美二の第二の<br>- □ 東美二の第二の<br>- □ 東美二の第二の<br>- □ 東美二の第二の<br>- □ 東美二の第二の<br>- □ 東美二の第二の<br>- □ 東美二の第二の<br>- □ 東美二の第二の<br>- □ 東美二の第二の<br>- □ 東美二の第二の<br>- □ 東美二の<br>- □ 東美二の<br>- □ 東美二の<br>- □ 田<br>- □ 東美二の<br>- □ 田<br>- □ 田<br>- □ |                    | 0 (3)        |                    |                     | 案件类型       | 一般国      | 民事(涉及婚姻家庭,              | (网购除外)     |                |             |                   |
| → □ 首號類材料 0 B → □ 其他诉讼组关材料 0 B → □ 其他诉讼组关材料 0 B                                                                                                    |                    | 0 份          |                    |                     |            |          |                         |            |                |             |                   |
|                                                                                                    |                    | 0份           |                    |                     | 一审承办部      | 门 立案庭    | É                       |            |                |             |                   |
|                                                                                                    |                    | 0 (3)        |                    |                     |            |          |                         |            |                |             |                   |

图 1.6 上诉移送函入卷

返回"移送上级法院"页面,可看到"移送函"栏的材料自动更新为签章后的移送函(如图1.7)。

| ( 2024 ) | 粤0105民初 | J1号 测试 | 原告与测试补   | 波告民间 | 借贷纠纷  | )  审限; | 制余 182     |      |        |                      |             |        |             |       |      |              | 欢迎使用     |
|----------|---------|--------|----------|------|-------|--------|------------|------|--------|----------------------|-------------|--------|-------------|-------|------|--------------|----------|
| 案件办理     | 智能卷宗系统  | 法律文书   | 档案整理卷    | 司法   | 送达    | 网上流    | inter (    | 室件信息 | 关联室    | 件 卷宗公开               | 文书推荐        | 数据超市   | 信访记录        |       |      |              |          |
| 流程指引     | 办案导航    | (+)    | 序号       | 状态   | 流程    | 移送     | 事由         | 案件   | 册数     | 移送上级法院日期             | 移送人         |        |             |       |      |              |          |
| 我的常用:开   | 庭排期 期限变 | Ε      | 1        | 登记   | ·E    | 上诉     |            |      | 1      |                      |             |        |             |       |      |              |          |
| 审判组织设置   | 结案登记    |        |          |      |       |        |            |      |        |                      |             |        |             |       |      |              |          |
| 🔍 收案立案   |         | ~      |          |      |       |        |            |      |        |                      |             |        |             |       |      |              |          |
| A 诉讼参与。  | λ       | ~      | + ==     | 102  | ¥ 886 |        |            |      |        |                      |             |        |             |       |      |              |          |
| @ 审前准备   |         | ~      | - T- 391 | 49   |       |        | * RE180713 | ×    |        | 110/02               |             |        | 面/+/年CD/+   | */+寻  |      | 100 J.Pr     |          |
| ▲ 开庭审理   |         | ~      |          |      |       |        |            | 1    |        | 10月1日の               | 2160        | 15/A   | 1001十/ 夜山小十 | y NOR | 62   | <u> 中1 </u>  |          |
| 11. 结案归档 |         | ~      |          |      |       |        |            | 2    |        | 裁判文书                 | 8           | 原件     |             | * 1   | 6    |              | -<br>-   |
|          |         |        |          |      |       |        |            | 3    |        | 预交二审受理 <b>费</b> 通知书、 | 非税系统激费情况    | 原件     |             | * 1   | 63   |              | Ŧ        |
| 至如此中心中   |         | ~      |          |      | 移送林   | 排清单    |            | 4    |        | 送达裁判文书               | 的凭证         | 原件     |             | * 1   | 69   |              | Ŧ        |
| 上抗诉登计    | 5       |        |          |      |       |        |            | 5    |        | 被上诉人送达上诉状副2          | 5及答辩状的凭证    | 原件     |             | * 1   | 69   |              | Ŧ        |
| 移送上级     | 法院      |        |          |      |       |        |            | 6    | 地址确认   | 书、电子送达确认书、授制         | 又委托书及其他身份证明 | 財材料 原件 |             | * 1   | ß    |              | <b>v</b> |
| 后审管理     |         |        |          |      |       |        |            | 7    |        | 上诉状                  |             | 原件     |             | * 1   | 份    |              | Ŧ        |
| >% 辅助功能  |         | ~      |          |      |       |        |            |      |        |                      |             |        |             |       |      |              |          |
| こ 家款     |         | ~      |          |      |       |        |            |      |        |                      |             |        |             |       |      |              |          |
| 🔍 诉讼费    |         | ~      |          |      | 移送卷演  | 둟(份)   |            |      |        |                      |             |        | 移送          | 物证(件) |      |              |          |
|          |         |        |          |      |       | 移送函    | と移送図       |      |        |                      |             |        |             |       |      |              |          |
|          |         |        |          |      |       |        |            |      |        |                      |             |        |             |       |      |              |          |
|          |         |        |          |      |       |        |            |      | - 閏 保存 | ·                    | 文书 🔤 材料流    | 转二维码打印 | ◆ 移送上级法院    | 一 移送  | 条码打印 | <b>\$</b> ## | 記流转      |
|          |         |        |          |      |       |        |            |      |        |                      |             |        |             |       |      |              |          |

图 1.7 移送函

勾选"上诉移送无纸化"和"我已确认所有材料均上传至电子卷","移送上级法院"的按钮变为可操作(如图 1.8),点击按钮将上诉信息移送至上级法院。此时页面上方的上诉记录状态为"移送"(如图 1.9)。

| ( 2024 )                 | 粤0105民补          | 刀1号 测试 | 原告与 | 测试被针     | 吉民间(                                   | 昔贷纠纷   | 3  审限乘            | <b>餘 182</b> 天 |      |            |          |        |      |          | 欢迎使用         |
|--------------------------|------------------|--------|-----|----------|----------------------------------------|--------|-------------------|----------------|------|------------|----------|--------|------|----------|--------------|
| 案件办理                     | 智能卷宗系统           | 法律文书   | 档案  | 整理卷      | 司法                                     | 送达     | 网上流               | 转 案件信          | 息 ×  | 《联案件 卷宗公子  | F 文书推荐   | 数据     | 超市   | 信访记录     |              |
| 流程指引                     | 办案导航             | (+)    | P   | 污        | 状态                                     | 流程     | 移送                | 事由             | 黨件册数 | 移送上级法院     | 3期 移送人   |        |      |          |              |
| 我的常用:开                   | 庭排期 期限变到<br>結案登记 | Ð      |     | 1        | 登记                                     | 5      | 上诉                |                | 1    |            |          |        |      |          |              |
| 5 收案立案                   |                  | ~      |     |          |                                        |        |                   |                |      |            |          |        |      |          |              |
| <ol> <li>第13章</li> </ol> | λ.               | ~      |     | + 9611   |                                        | × #164 |                   | 的意利表           |      |            |          |        |      |          |              |
| @ 审前准备                   |                  | ~      |     | 1 9/1/10 | ~~~~~~~~~~~~~~~~~~~~~~~~~~~~~~~~~~~~~~ | A anno |                   | P098/204X      |      |            |          |        |      |          |              |
| ▲ 开庭审理                   |                  | ~      |     |          |                                        |        | * 案号              | (2024)粤0105国   | 动1号  |            |          |        |      | * 移送事由   | 上诉           |
| 盟 结案归档                   |                  | ~      |     |          |                                        | *      | 上诉范围              | 对管辖异议裁定        | 上诉   |            |          |        |      |          |              |
| 🛃 原電后電                   |                  | ^      |     |          |                                        | *;     | 喜卷 <del>朋</del> 数 | 1              |      |            |          |        |      | 接收法院     | 广东省广州市中级人民法院 |
| 上抗诉登                     | 5                |        | <   |          |                                        |        | 联系人               |                |      |            |          |        |      | * 联系电话 🕕 | 1111111111   |
| 移送上级                     | 法院               |        |     |          | * 上级法                                  | 法院立案   | 案件类型              | 民事管辖上诉案件       |      |            |          |        | Qm   | * 审查小组   | 民事审判案件(谢碧菲)  |
| 后审管理                     |                  |        |     |          | 1                                      | 上诉移动   | 送无紙化              | ● 是 ○ 否        |      | ✓ 我已确认所有材料 | 纪上传到电子卷! |        |      |          |              |
| ⊁ 辅助功能                   |                  | ~      |     |          |                                        | 是      | 否可调解              | ○ 是 ○ 否        |      |            |          |        |      | 是否快审     | ○ 是 ○ 否      |
| こ 案款                     |                  | ~      |     |          |                                        |        | 备注                |                |      |            |          |        |      |          |              |
| 📑 诉讼费                    |                  | ~      |     | 上诉基      | 本信息                                    |        |                   |                |      |            |          |        |      |          |              |
|                          |                  |        |     |          |                                        | *提出    | 上诉日期              | 2023-11-10     |      |            |          |        |      | * 上诉对象   | 一审不予受理裁定     |
|                          |                  |        |     |          |                                        |        |                   |                | F    | 日保存 日保存并   | 主成文书 🔤 标 | 1料流转二约 | 维码打印 | ▲ 移送上级法院 | 送条码打印 😍 节点流转 |

### 图 1.8 移送上级法院

| ( 2024 )   | 粤0105民初  | ]1号 测试原 | 浩与测试  | 被告民间       | 借贷纠纷       | 审限剩余     | 182天            |              |        |                |          |        |             |
|------------|----------|---------|-------|------------|------------|----------|-----------------|--------------|--------|----------------|----------|--------|-------------|
| 案件办理       | 智能卷宗系统   | 法律文书    | 档案整理者 | <b>ک</b> ا | 战送达        | 网上流转     | 案件信息 关耳         | 关案件 卷宗公开     | 文书推荐   | 数据超市           | 信访记录     |        |             |
| 流程指引       | 办案导航     | $(\pm)$ | 序号    | 状态         | 流程         | 移送事由     | 案件册数            | 移送上级法院日期     | 移送人    |                |          |        |             |
| 我的常用:开     | 庭排期 期限变更 | E       | 1     | 移送         | <b>5</b> J | 上诉       | 1               | 2023-11-10   |        |                |          |        |             |
| 审判组织设置     | 结案登记     |         |       |            |            |          |                 |              |        |                |          |        |             |
| 🔍 收案立案     |          | ~       |       |            |            |          |                 |              |        |                |          |        |             |
| A 诉讼参与,    | λ.       | ~       |       | r 100      |            | 10.004   |                 |              |        |                |          |        |             |
| 🕼 审前准备     |          | ~       | Ta    | ガノ音        | ▲ 副欧       | W Ref    | 1987月11日        |              |        |                |          |        |             |
| ▲ 开庭审理     |          | ~       |       |            |            |          |                 |              |        | 案卷移试           | 送管理      |        |             |
| 關 结案归档     |          | ~       | 移送    | 信息         |            |          |                 |              |        |                |          |        |             |
| 🛃 原宙后审     |          | ^       |       |            |            | * 案号 (20 | 24)粤0105民初1号    |              |        |                |          | * 移送事由 | 上诉          |
| ·<br>上抗诉登i | 5        |         | <     |            | * 上i       | 诉范围 对管   | <b>辖</b> 异议裁定上诉 |              |        |                |          |        |             |
| 移送上级》      | 法院       |         |       |            | * 案        | 卷册数 1    |                 |              |        |                |          | 接收法院   | 广东省广州市      |
| 后审管理       |          |         |       |            | I          | 联系人      |                 |              |        |                | *        | 联系电话 🕕 | 11111111111 |
| 🔀 辅助功能     |          | ~       |       | * 上级       | 法院立案案      | 件类型 民事   | 管辖上诉案件          |              |        | Qmm            |          | * 审查小组 | 民事审判案件      |
| 這 案款       |          | ~       |       |            | * 上诉移送     | 无紙化 💿 :  | 是 〇 否           | ■我已确认所有材料已上付 | 专到电子卷! |                |          |        |             |
| 등 诉讼费      |          | ~       |       |            | 是否可        | 可调解 〇:   | 是 〇 否           |              |        |                |          | 是否快审   | ○ 是 ○ व     |
|            |          |         |       |            |            | 备注       |                 |              |        |                |          |        |             |
|            |          |         |       |            |            |          | H               | 保存 📙 保存并生成文  | 书 🔤 材料 | <u>流转二维码打印</u> | ◆ 移送上級法数 | 8 🖶 🖗  | 送条码打印       |

图 1.9 移送状态

### 二、非无纸化上诉移送

### 1、上抗诉登记

点击案号进入个案办理页面,点击"办案导航""原审后审",进入"上抗诉登记"页面 (如图 2.1),填写必填的上抗诉信息,"上诉移送无纸化"选择"否", 填写完成后点击"保存"。

| ( 2024 )         | 粤0105民初          | ]2号 测试 | 原告与测试被 | 告民间借贷纠纷   审 | 限剩余 182                  | 天                  |          |      |       |      |       |          | 欢迎使用"        |
|------------------|------------------|--------|--------|-------------|--------------------------|--------------------|----------|------|-------|------|-------|----------|--------------|
| 案件办理             | 智能卷宗系统           | 法律文书   | 档案整理卷  | 司法送达网       | 上流转                      | 案件信息               | 关联案件     | 卷宗公开 | 文书推荐  | 数据超市 | 信访记录  |          |              |
| 流程指引             | 办案导航             | ÷      | 序号     | 上抗诉关型       | 提起上抗诉日期                  | 明                  | 上诉人/抗诉机关 |      | 上抗诉范围 |      |       |          |              |
| 我的常用:开<br>审判组织设置 | 应排期 期限支更<br>结案登记 | E      |        |             |                          |                    |          |      |       |      |       |          |              |
| 🔄 收案立案           |                  | ~      |        |             |                          |                    |          |      |       |      |       |          |              |
| A. 诉讼参与,         | ٨.               | $\sim$ |        |             |                          |                    |          |      |       |      |       |          |              |
| @ 审前准备           |                  | $\sim$ | + 新均   | ■ × 删除      |                          |                    |          |      |       |      |       |          |              |
| ▲ 开庭审理           |                  | ~      |        |             |                          |                    |          |      |       |      |       |          |              |
| 關 结案归档           |                  | ~      |        |             |                          |                    |          |      |       | 上(抗  | ) 诉登记 |          |              |
| 🗴 原审后审           |                  | ^      |        | * 上抗诉类      | 型上标                      |                    |          |      |       | *    |       | *提起上抗诉日期 | 2023-11-10   |
| 上抗诉登             | 51               |        | <      | * 上抗诉范      | 围 对管辖异议                  | 《裁定上诉              |          |      |       | *    |       |          |              |
| 移送上级             | 法院               |        |        | * 上诉        | 人演試原告                    |                    |          |      |       |      |       |          |              |
| 后审管理             |                  |        |        | * 接收法院      | <ol> <li>二审法院</li> </ol> |                    |          |      |       | *    |       | *法院名称    | 广东省广州市中级人民法院 |
| > 辅助功能           |                  | ~      |        | * 上诉移送无纸    | 化 〇是 🤇                   | 香                  |          |      |       |      |       |          |              |
| 這 魔教             |                  | ~      |        |             | <b>ب</b> •               | 上诉状 <mark>*</mark> |          |      |       |      |       |          |              |
| 5 诉讼费            |                  | ~      |        |             |                          |                    |          |      |       |      |       |          |              |
|                  |                  |        | ٠      |             |                          | \$21/十词角型          |          |      |       |      |       |          |              |
|                  |                  |        |        |             |                          |                    |          |      |       | E4   | 保存    |          |              |

图 2.1 上抗诉登记

## 2、移送上级法院

点击"移送上级法院",填写信息并上传必填的上诉材料,"上诉移送无纸化"选择"否",检查无误后即可点击"移送上级法院"完成上诉移送(如图 2.2)。

| (2024)粤0105民初2号                | 号测试原告    | 与测试被告民间借贷纠纷   审限兼 | 餘 182 天                    |            | 欢迎使用         |
|--------------------------------|----------|-------------------|----------------------------|------------|--------------|
| 条件办理 智能卷宗系统 法律                 | 律文书 档    | 案整理卷 司法送达 网上流     | 转 案件信息 关联案件 卷宗公开 文书推荐 数据超市 | 信访记录       |              |
| 流程描引 办案导航                      | $\oplus$ | + 新增 × 删除 •       | • 显示列表                     |            |              |
| 我的常用: 开庭排期 期限变更<br>审判组织设置 结案登记 |          |                   | 案卷                         | 多送管理       |              |
| 5. 收室立室                        | ~        | 移送信息              |                            |            |              |
| 2. 街公会与人                       |          | *案号               | (2024)粤0105民初2号            | * 移送事由     | 上诉           |
|                                |          | * 上诉范围            | 对管辖异议裁定上诉                  |            |              |
|                                |          | * 案卷册数            | 1                          | 接收法院       | 广东省广州市中级人民法院 |
| 1 (注意)                         | ~        | 联系人               |                            | * 联系电话 🕕   | 1111111111   |
| 助站案归档                          | ~        | * 上级法院立案案件类型      | 民事管辖上诉案件 Q11               | * 审查小组     | 民事审判案件(谢碧菲)  |
| ▲ 原電后電                         | ^        | * 上诉移送无纸化         | ○ 是 ⑨ 否                    |            |              |
| 上抗诉登记                          |          | 是否可调解             | ○ 是 ○ 否                    | 是否快审       | ○ 是 ○ 否      |
| 移送上级法院                         |          | 备注                |                            |            |              |
| 后审管理                           |          | 上诉基本信息            |                            |            |              |
| ≫ 辅助功能                         | ~        | * 提出上诉日期          | 2023-11-10                 | * 上诉对象     | 一审判决         |
| 5 家款                           | ~        | * 登记上诉日期          | 2023-11-10                 | * 裁判文书送达日期 | 2023-11-10   |
| 5. 诉讼费                         | ~        | 上诉标的数额            |                            | 案件受理费      |              |
|                                |          |                   |                            | a          |              |
|                                |          |                   | 目 保存 目 保存并生成文书 🔤 材料器       | 游二堆码打印     | シ 节点流转       |

图 2.2 移送上级法院

移送成功的上诉移送记录处于"移送"状态,下方"移送条码打印"按钮需 等待二审法院接收上诉案件,案件处于"待送卷"状态才可查看(如图 2.3)。

|                       | - 10.16000  |       |        |        | 102 /        |      |            |          |           |                |             |
|-----------------------|-------------|-------|--------|--------|--------------|------|------------|----------|-----------|----------------|-------------|
| <b>案件办理</b> 智能卷宗系统 法律 | <b>主</b> 文书 | 档案整理卷 | 司法送达   | 网上济    | 转 案件信息       | 关联案件 | 卷宗公开       | 文书推荐     | 数据超市      | 信访记录           |             |
| 流程指引 办案导航             | (+)         | 序号    | 状态 流   | 程 移送   | 事由 案件        | 册数 利 | 多送上级法院日期   | 移送人      |           |                |             |
| 我的常用: 开庭排期 期限变更       |             | 1     | 移送     | 上诉     | i            | 1    | 2023-11-10 |          |           |                |             |
| 审判组织设置 结案登记           |             |       |        |        |              |      |            |          |           |                |             |
| 👼 收察立案                | ~           |       |        |        |              |      |            |          |           |                |             |
| A. 诉讼参与人              | ~           | ac+   | •      |        |              |      |            |          |           |                |             |
| @ 审前准备                | ~           |       |        | · 莱春加敏 | * Refel/734x |      |            |          |           | 授权法院           | / 太百/ 州巾4   |
| ▲ 开庭审理                | ~           |       |        | 联系人    |              |      |            |          |           | * 联系电话 ①       | 11111111111 |
| 關 结案归档                | ~           |       | *上级法院5 | 2家家件类型 | 民事管辖上诉案件     |      |            |          | へ面        | * 审查小组         | 民事审判案件(     |
| ▲ 原审后审                | ^           |       | *上诉    | 移送无纸化  | ○ 是 ◉ 否      |      |            |          |           |                |             |
| 上抗诉登记                 |             | <     |        | 是否可调解  | 〇是〇否         |      |            |          |           | 是否快审           | 〇是〇否        |
| 移送上级法院                |             |       |        | 备注     |              |      |            |          |           |                |             |
| 后审管理                  |             | 上诉    | 基本信息   |        |              |      |            |          |           |                |             |
| ≫ 辅助功能                | ~           |       | * 1    | 出上诉日期  | 2023-11-10   |      |            |          | 1000 (    | * 上诉对象         | 一审判决        |
| 這 案款                  | ~           |       | * ਵ    | 纪上诉日期  | 2023-11-10   |      |            |          | (101)<br> | * 裁判文书送达日期     | 2023-11-10  |
| 🖫 诉讼费                 | ~           |       | L      | 诉标的数额  |              |      |            |          |           | 案件受理费          |             |
|                       |             |       | 发出缴费   | 通知书日期  |              |      |            |          | 1000<br>  |                |             |
|                       |             |       |        |        |              |      |            | 🗟 材料流转二维 | 码打印       | 参送条码打印 \$ 节点流转 |             |
|                       |             |       |        |        |              |      |            |          |           |                | •           |

图 2.3 移送状态

# 3、上诉待送卷

二审法院接收上诉移送并通知送卷后,"移送条码打印"按钮变为可操作(如图 2.4),点击该按钮,进入"上诉移送条码打印"页面(如图 2.5),填写上诉信息,点击"保存""打印"再手动签章;也可点击"入卷并签章"按钮,上诉移送函会自动入卷至智能卷宗系统(如图 2.6),再进行打印。

|      | 号 状态     | 流程                                           | 移送                                                                                                    | 事由 案件册数                                                                                                    | 移送上级法院日期                                                                                                    | 移送人                                                                                                    |                                                                                                    |          |              |
|------|----------|----------------------------------------------|----------------------------------------------------------------------------------------------------|----------------------------------------------------------------------------------------------------|----------------------------------------------------------------------------------------------------|----------------------------------------------------------------------------------------------------|----------------------------------------------------------------------------------------------------|----------|--------------|
| 1    | 移送       | 5                                            | 上诉                                                                                                    | 1                                                                                                    | 2023-11-10                                                                                                    |                                                                                                    |                                                                                                    |          |              |
|      |          |                                              |                                                                                                    |                                                                                                    |                                                                                                    |                                                                                                    |                                                                                                    |          |              |
|      |          |                                              |                                                                                                    |                                                                                                    |                                                                                                    |                                                                                                    |                                                                                                    |          |              |
|      |          |                                              |                                                                                                    |                                                                                                    |                                                                                                    |                                                                                                    |                                                                                                    |          |              |
| +    | ■新増      | ★ 删除                                         | 8                                                                                                    | ▶ 隐藏列表                                                                                                    |                                                                                                    |                                                                                                    |                                                                                                    |          |              |
|      |          |                                              |                                                                                                    |                                                                                                    |                                                                                                    |                                                                                                    | 案卷移送曾                                                                                                    | 理        |              |
| Ť    | 移送信息     |                                              |                                                                                                    |                                                                                                    |                                                                                                    |                                                                                                    |                                                                                                    |          |              |
|      |          |                                              | * 案号                                                                                                    | (2024)粤0105民初2号                                                                                                    |                                                                                                    |                                                                                                    |                                                                                                    | * 移送事由   | 上诉           |
| <    |          | *                                            | 上诉范围                                                                                                    | 对管辖异议裁定上诉                                                                                                    |                                                                                                    |                                                                                                    |                                                                                                    |          |              |
|      |          | * 5                                          | 家希册数                                                                                                    | 1                                                                                                    |                                                                                                    |                                                                                                    |                                                                                                    | 接收法院     | 广东省广州市中级人    |
|      |          | -                                            | 联系人                                                                                                    |                                                                                                    |                                                                                                    |                                                                                                    |                                                                                                    | * 联系申任 ① | 1111111111   |
|      | * L      | 级注题六字:                                       | お生ませ                                                                                                    | 民事等な上近安休                                                                                                    |                                                                                                    |                                                                                                    | 0 南                                                                                                    |          | 民事定判完件 ( 油油) |
|      | E        | *                                            |                                                                                                    |                                                                                                    |                                                                                                    |                                                                                                    | <u>чш</u>                                                                                                    | "用旦小钮    | いず用が続け(別若言   |
|      |          |                                              | 57530116                                                                                                    |                                                                                                    |                                                                                                    |                                                                                                    |                                                                                                    | 874-2    |              |
|      |          | 定                                            | 百川崩解                                                                                                    |                                                                                                    |                                                                                                    |                                                                                                    |                                                                                                    | 定百伏申     |              |
|      |          |                                              | 诸汪                                                                                                    |                                                                                                    |                                                                                                    |                                                                                                    |                                                                                                    |          |              |
| 件办理- | · ( 2024 | 🥖 上诉                                         | 移送条码                                                                                                    | AFTER X                                                                                                    |                                                                                                    |                                                                                                    |                                                                                                    |          |              |
|      | (2024    | _ <del>©</del> ±*                            | MICHAELAIN NT                                                                                                    |                                                                                                    |                                                                                                    |                                                                                                    |                                                                                                    |          | - 🔊 - 🖃 📥    |
|      |          |                                              |                                                                                                    | 日暂存日                                                                                                    | 保存 🔤 打印 🤆                                                                                                    | 〉入卷并签章                                                                                                    |                                                                                                    |          | v 🔊 v 🖻 🖶    |
|      |          |                                              |                                                                                                    |                                                                                                    | 保存 會打印 🤆                                                                                                    | <del>)入巻并签章</del><br>(20 )粤01民约<br>20 年 月                                                                                                    | 冬 号<br>日                                                                                                    | <u> </u> | • 🔊 • 🖃 🖶    |
|      |          |                                              |                                                                                                    | F 新存 Fi                                                                                                    | <sup>保存</sup> <sup>@ 打印</sup> (<br>行海珠区人民法                                                                                                    | <ul> <li>入卷并签章</li> <li>(20 ) 粤01民结</li> <li>20 年 月</li> <li>院</li> </ul>                                                                                                    | 冬 号<br>日                                                                                                    |          | • 🔊 • 🖃 🖶    |
|      |          |                                              |                                                                                                    | 日 暫存<br>同<br>前<br>广州ī<br>民事                                                                                                    | ፼# <sup>● 打印</sup><br>「海珠区人民法<br>案件上诉移送函                                                                                                    | 2) 入卷并签章<br>(20) )粤01民约<br>20年月<br>院<br>§                                                                                                    | 冬 号<br>日                                                                                                    |          | · 🔊 • 🖃 🖶    |
|      |          |                                              | 省广州市                                                                                                    | 日 新存<br>日 新存<br>一<br>广州市<br>民事<br>中级人民法院:                                                                                                    | <sup>保存</sup> <sup>會 打印</sup> (<br>前海珠区人民法<br>案件上诉移送回                                                                                                    | 入卷并签章 (20 )粤01民约<br>20 年 月 院 ś                                                                                                    | 冬 号<br>日                                                                                                    |          | · 🔊 - 🖃 🖶    |
|      |          | 广东 <del>;</del><br>文东;<br>文裁                 | ▲▲▲▲▲ 省广州市 受理比 受定上诉                                                                                                    | 日 暂存     日       前     町存     日       广州市     氏事       中级人民法院:     (原告.测试原告) 诉       近天人 测试原告     近期                                                                                                    | 保存 會 打印 (<br>行海珠区人民法<br>案件上诉移送回<br>(被告.测试被告),<br>限内提出上诉,现将上词                                                                                                    | <ul> <li>入卷并签章</li> <li>(20) 粤01民約<br/>20年月</li> <li>院</li> <li>§</li> <li>一案,已审理终约</li> <li>标信息报送如下:</li> </ul>                                                                                                    | 冬 号<br>日<br>洁,因 <u>对管辖</u>                                                                                                    | 2 · · ·  | · 🔊 - 🖃 👘    |
|      |          | 广东:<br>本院<br>3<br>原軍                         | ▲▲▲▲ 省广州市 受定上诉 案号                                                                                                    | 日 暂存     日       「广州市       一中级人民法院。       (原告测试原告) 诉       (源告测试原告本上诉期       (2024) 粤010:                                                                                                    |                                                                                                    | <ul> <li>入卷并签章</li> <li>(20 ) 粤01民約<br/>20 年 月</li> <li>院<br/>5</li> <li>一案,已审理终約<br/>行息根送如下,</li> <li>民间</li> </ul>                                                                                                    | 冬 号<br>日<br>结,因 <u>对管辖</u><br>昔贷纠纷                                                                                                    |          | · 🔊 - 🖃 🖶    |
|      |          | 广东:<br>本院<br>3<br>原审<br>第                    | ▲▲▲▲▲▲▲▲▲▲▲▲▲▲▲▲▲▲▲▲▲▲▲▲▲▲▲▲▲▲▲▲▲▲▲▲                                                                                                    | 日 暫存     日       町     町       「广州市       民事       中級人民法院。       (原告測试原告)       (原告測试原告)       (2024)       奥0103       一般民事(後<br>商事/ 回网购/[                                                                                                    | (操存)                                                                                                    | <ul> <li>入卷并签章</li> <li>(20) 粤01民約<br/>20年月</li> <li>院<br/>済</li> <li>案,已审理终約<br/>标信息报送如下。</li> <li>民间标</li> <li>)/□婚姻家庭,<br/>局地产类/□</li> </ul>                                                                                                    | 冬 号 日<br>日<br>結,因 <u>对管辖</u><br>昔贷纠纷<br>同商事/ □ 涉外<br>未成年人案件                                                                             |          | · 🔊 - 🖃 👘    |
|      |          | 广东:<br>本院:<br><u>议裁</u><br>原审打<br>案件:<br>一审/ | ▲▲▲ 省广州市 受定上近 了 支定号 类型* 承办部门                                                                                                    | 日 暂存<br>日 暂存<br>日 暂存<br>日 暂存<br>下州市<br>民事<br>中级人民法院:<br>( <u>原告,测试原告)</u> 诉<br>上诉人 <u>测试原告</u> )诉<br>上诉人 <u>测试原告</u> )诉<br>[①一般民事(浴<br>商事/□网限)]<br>*<br>之案庭                                                                                                    | (操存) 會 打印 (<br>行海珠区人民法案件上诉移送回<br>(被告:测试被告).<br>限内提出上诉,现将上词<br>限初1号 原审认定案由<br>涉及婚姻家庭、网购除外<br>金融/□环境类资源/                                                          | <ul> <li>入卷并签章</li> <li>(20 ) 粤01民4<br/>20 年 月</li> <li>院<br/>う</li> <li>一案,已审理终终<br/>活息报送如下。</li> <li>民间价</li> <li>)/ □ 婚姻家庭4</li> <li>」房地产类/□</li> </ul>                                                                                                    | 冬 号<br>日<br>结,因 <u>对管辖</u><br>昔贷纠纷<br>E,成年人案件                                                                                           |          | · 🔊 - 🖃 🖶    |
|      |          | 广东 <sup>7</sup><br>本院裁<br>原审<br>案 件<br>;     | ば 「 川市     受定上诉 」     案     案     奏     本型     参     亦     部门     が     ホッキャッ                                                                                                    | 日 暂存<br>日 暂存<br>日 暂存<br>日 暂存<br>日<br>日<br>日<br>日<br>日<br>日<br>日<br>日<br>日<br>日<br>日<br>日<br>日                                                                                                    | 保存 ● 打印 ④ 竹海珠区人民法案件上诉移送回 (被告,测试被告) · 限内提出上诉,现将上述 限初1号 原审认定案由 场婚姻家庭、网购除外 ●金融/●环境类资源/ 相关案号:                                                                       | <ul> <li>入桜井笠章</li> <li>(20) 粤01民約<br/>20年月</li> <li>20年月</li> <li>院</li> <li>査</li> <li>一案,已审理終約<br/>行信息报送如下。</li> <li>尺間析</li> <li>)/ □婚姻家庭:</li> <li>□房地产类/ □</li> </ul>                                                                                                    | 冬 号<br>日<br>洁,因 <u>对管辖</u><br>甘贷纠纷<br>*商事/浅夕<br>长成年人案件                                                                                  |          | · 🔊 - 🖃 👘    |
|      |          | 广东:<br>本 <u>议</u> 原件<br>同系<br>示范             | 着<br>着<br>「<br>」<br>「<br>」<br>一<br>川<br>市<br>一<br>一<br>州<br>市<br>一<br>一<br>州<br>市<br>一<br>一<br>川<br>市<br>一<br>二<br>正<br>「<br>」<br>、<br>「<br>」<br>、<br>二<br>、<br>二<br>、<br>、<br>、<br>、<br>、<br>、<br>、<br>、<br>、<br>、<br>、<br>、<br>、 | 日 新存<br>日 新存<br>日 新存<br>日 新存<br>「广州市<br>民事<br>中级人民法院。<br>(原告測试原告) 诉<br>上诉人 激试原告 在上诉期<br>(2024) 專010:<br>②一般民事(注<br>商事/ □网购/ □<br>◆ 立案庭<br>②无; □有,<br>②无; □有,                                                                                                    | 保存 ● 打印  「海珠区人民法案件上诉移送函 (被告:测试被告) · 很内提出上诉,现将上说 民初1号 原审认定案由 步及婚姻家庭、网购除外 金融/□环境类资源/ 相关案号:                                                                        | 入楼井签章 (20) 粤01民约<br>20年月 院<br>5 一案,已审理终约<br>标信息报送如下: 【民间析 )/ □婚姻家庭/ □房地产类/ □月                                                                                                    | 冬 号<br>日<br>洁,因 <u>对管辖</u><br>甘贷纠纷<br>(□商事/□渉)<br>F,成年人案件                                                                               |          | · 🔊 - 🖃 👘    |
|      |          | 广东:院裁<br>原件:<br>一面系范<br>二面                   | ▲▲▲▲ 省广州市 管定上第 第一日 第一日 第二日 第二日                                                                                                    | 日 暂存     日       中級人民法院:     广州市       住店:洲试厦告)     诉       上诉人     一般民事(浴       ○一般民事(浴       ○一般民事(浴       ○一般民事(浴       ○一般民事(浴       ○一般民事(浴       ○一般民事(浴       ○一般民事(浴       ○一般民事(浴       ○一般民事(浴       ○一般民事(浴       ○一般民事(浴       ○一般民事(浴       ○一般日       ○一般日       ○一般日       ○一般日       ○一般日       ○一般日       ○一般日       ○一般日       ○一般日       ○一般日       ○一般日       ○一般日       ○一般日       ○一般日       ○一般日       ○一般日       ○一般日       ○一般日       ○一般日       ○一般日       ○一般日       ○一(○)       ○)       ○)       ○)       ○)       ○)       ○)       ○)       ○)       ○)       ○)       ○)       ○)       ○)       ○)       ○)       ○)       ○)       ○)       ○)       ○)       ○)       ○) <td>保存</td> <td>入楼井笠章 (20) 粤01民約<br/>20年月 院<br/>5 一案,已审理终約<br/>行息根送如下。 民间相 ○月 ○月 <p< td=""><td>冬 号<br/>日<br/>结,因<u>对管辖</u><br/>皆贷纠纷<br/>同商事/ □涉夕<br/>F,成年人案件</td><td></td><td>· 🔊 - 🖃 👘</td></p<></td> | 保存                                                                                                    | 入楼井笠章 (20) 粤01民約<br>20年月 院<br>5 一案,已审理终約<br>行息根送如下。 民间相 ○月 ○月 <p< td=""><td>冬 号<br/>日<br/>结,因<u>对管辖</u><br/>皆贷纠纷<br/>同商事/ □涉夕<br/>F,成年人案件</td><td></td><td>· 🔊 - 🖃 👘</td></p<>                                                                                                    | 冬 号<br>日<br>结,因 <u>对管辖</u><br>皆贷纠纷<br>同商事/ □涉夕<br>F,成年人案件                                                                               |          | · 🔊 - 🖃 👘    |
|      |          | 广东;<br>本 <u>议</u> 原<br>年<br>二<br>町<br>二<br>町 | ▲▲▲▲ 省受定上号 案中の第二 第二 第二<                                                                                                    | 日 暂存     日       中級人民法院:     「广州市<br>民事       中級人民法院:     (原告測)或原告       (原告測)或原告     诉       (2024) 粵0109       (2024) 粵0109       (2024) 粤0109       (2024) 粤0109       (2024) 粤0109       (2024) 粤0109       (2024) 粤0109       (2024) 粤0109       (2024) 粤0109       (2024) 粤0109       (2024) 粤0109       (2024) 粤0109       (2024) 粤0109       (2024) 粤0109       (2024) 粤0109       (2024) 県       (2024) 県       (2024) 県       (2024) 県       (2024) 県       (2024) 県       (2024) 県       (2024) 県       (2024) 県       (2024) 県       (2024) 県                                                                                                    | 保存                                                                                                    | 入卷并签章 (20 ) 粤01民4<br>20 年 月 院<br>う 一案,已审理终终<br>行信息报送如下。 民间价 月 月 月 第                                                                                                    | 冬 号<br>日<br>店,因 <u>对管辖</u><br>皆贷纠纷<br>1                                                                                                 |          | · 🔊 - 🖃 🖶    |
|      |          | 广东?<br>本议 原审<br>二 审<br>二 审<br>一 审            | <sup>省</sup> 广州市 <sup>6</sup> 受定上号 <sup>大</sup> 型* <sup>4</sup> 列案件* <sup>4</sup> 诉讼地位<br>载判方式                                                                                                    | 日 新存         日           日 新存         日           广州市         氏事           中級人民法院,         (原告 淵试原告) 诉           (原告 淵试原告) 诉         (正           (原告 淵试原告) 诉         (日           (原告 淵试原告) 诉         (日           (回告 淵试原告) 诉         (日           (回一般民事(注)         (記           (回一般民事(注)         (記           (回一般民事(注)         (記           (三         (三           (三         (三           (                                                                                                    | 保存 ● 打印 ④ 「海珠区人民法案件上诉移送函 (被告:测试被告)・ (被告:测试被告)・ (被告:测试被告)・ (我们1号 原审认定案由 步及婚姻家庭、网购除外 金融/ ■环境类资源/ 相关案号, 相关案号, 相关案号, 测试凝告 测试凝告 测试凝告 ①重审/ ■快 ● 金属 / ■ 丁 ● 快 ● 一一 ● 快 | 入楼井弦章         (20) 專01民約         20 年月         院         (5)         一案,已审理终终         「后島.根送如下・         「尾前小         (20)         「房地产类/」         「泉山         「泉山         「泉山         「泉山         「泉山         「泉山         「泉山         「泉山         「泉山         「泉山         「泉山         「泉山         「泉」         「泉」         「泉」         「泉」         「泉」         「泉山         「泉」         「泉山         「泉山         「泉山         「泉山         「泉山         「泉山         「泉山         「泉山         「泉山         「泉山         「泉山         「泉山         「泉山         「泉山                                                                                                    | 冬 号<br>日<br>洁,因 <u>对管辖</u><br>皆贷纠纷<br>· □商事/ □渉<br>/ □荷事/ □渉<br>/ □<br>· □<br>· □<br>· □<br>· □<br>· □<br>· □<br>· □<br>· □<br>· □<br>· |          | · 🔊 - 🖃 👘    |
|      |          | 广东·院裁<br>原件:<br>一面系范<br>一面和<br>上诉            |                                                                                                    | 日 暫存     日       中級人民法院:     「广州市<br>民事       中級人民法院:     (105-3%)式原告)     诉       「店告,测试原告)     「「「」」」」       「「」」」」     (2024)     專0102       「」」「一般民事(注<br>商事/一回购」」     (2024)     專0102       「」」」     (2024)     專0102       「」」」     (2024)     專0102       「」」」     (2024)     專0102       「」」」     一般民事(注<br>商事/一回购」」     「」       ●     立案庭     「」       「」」」     一次天郎     一有,       「」」     二、二、二、二、二、二、二、二、二、二、二、二、二、二、二、二、二、二、二、                                                                                                    | 保存                                                                                                    | 入楼井茲章 (20 ) 粤01民約<br>20 年 月 院:<br>第 -案,已审理终約 标信息报送如下: 反前付 》月10日 》月20日 》月20日 | 冬 号<br>日<br>结,因 <u>对管辖</u><br>昔贷纠纷<br>□ 商事/□渉分<br>k成年人案件                                                                                |          | · 🔊 - 🖃 👘    |

图 2.5 上诉移送条码打印

| (2024)粤0105民初1号 测试原告与测试制                  | 故告民间借贷纠纷   审限剩余 182 天 |                            | 欢迎使                        |
|-------------------------------------------|-----------------------|----------------------------|----------------------------|
| 案件办理 智能卷宗系统 法律文书 档案整理卷                    | 司法送达 网上流转 案件信息 关联案件   | 卷宗公开 文书推荐 数据超市 信访记录        |                            |
| 目录检索/全文检索/笔记检索                            |                       |                            |                            |
| C2 P: 三: C3 P:<br>同巻視園 荷选 展开目录 除蔵空目录 重新归目 | ←移                    |                            | ☆ 加入收藏   □ 加入对比   □ 全屏     |
| ● 复选 ▲<br>○ ⑦ □                           |                       |                            | クロ 🌣 🍤 🚄 🗰 23 /66 🔿        |
|                                           |                       |                            |                            |
| ·····································     |                       |                            |                            |
| □ 12000504 15 (g)<br>□ □ 正卷 15 (g)        | 3                     |                            |                            |
| 🔟 调解、速裁建议表(1页)                            |                       |                            | (20) ) 粤01民终 号<br>20 年 月 日 |
| 1份                                        |                       |                            | X X X X X                  |
| 日 <b>室件审判流程管理信息表</b> 1份                   | 移送函                   | 45 45                      |                            |
| 由 ■ 案件移送函/发回重审函 1份                        | =                     | 广州市海珠                      | 区人民法院                      |
| 1份                                        |                       | 「「「「」「」「」                  |                            |
|                                           |                       | 民事案件                       | 「拆移送函                      |
|                                           |                       |                            |                            |
|                                           |                       | 广东省广州市中级人民法院:              |                            |
| 王 其他通知书/告知书 1份                            |                       |                            |                            |
| □ ■ 送达回证或其他送达凭证 1份                        | 移送函                   | 本院受理的(原告,测试原告)诉(被告,测试被告)一: | 案,已审理终结,因 对管辖异议裁定上诉 上诉人    |
| 日 📙 诉讼收费或减、缓、免费手续 1 😚                     |                       | 古 任上幹期限内提供上幹,現付上幹信息救送如下:   |                            |
| 上诉案件移送函 1份                                |                       | 原审案号 (2024) 粤0105民初1号      | 原审认定案由 民间借贷纠纷              |
|                                           |                       |                            | I                          |
|                                           |                       | 案件类型 一般民事(涉及婚姻家庭,网购除外)     |                            |
|                                           |                       |                            |                            |
|                                           |                       | 17 /10/1 J 22 /K/K         |                            |

图 2.6 上诉移送函入卷

## 三、无纸化上诉审查

# 1、上诉待审查

在"上诉接收管理""待审查"页面(如图 3.1),可勾选"上诉移送无纸化", 查看无纸化上诉案件。点击"浏览"可查看原审案件信息及电子卷宗(如图 3.2), 点击原审案号可查看卷宗移送管理及移送函(如图 3.3)。

| 首页 上诉接收管理 ×           |       |        |         |       |       |                 |                 |      |      |            |                                                |
|-----------------------|-------|--------|---------|-------|-------|-----------------|-----------------|------|------|------------|------------------------------------------------|
| 待审查(590) 待送卷(891)     | 待立案(7 | 72)    | 時补正(28) | 已退回(  | 4942) | 全部              |                 |      |      |            |                                                |
| 原审案号: 2024 ~ 代字       | ~ 序   | 6      | 含同      | 批次系列案 |       | 当事人:            | 移送上级日期:         | m -  | Ш 上诉 | 移送无纸化: 🖌 是 |                                                |
| 上抗诉范围:                |       |        |         | Q     | . 💼 👳 | 唐超期 (): 🗌 是 🗌 否 | 是否系列案: 2 是      | () 香 |      | Q          | <b>查询                                     </b> |
| □ ■ 法院列表<br>■ 海珠法院(1) | 🔓 浏览电 | 子卷 🕥 🕽 | 刘览上诉材料  | 🔒 浏克档 | 室卷    | 🖌 审查移交 🔥 通知送卷   | 🔹 退回 [ 2 批量查询 🛄 | 导出全部 |      |            |                                                |
| 田■民事(1)               | □ 序号  | 浏克 状态  | : 天數 上诉 | 腰 无紙化 | 快审    | 原审案号            | 移送事由            | 系列室  | 特征   | 室由         | 适用程序                                           |
|                       | ۲ 1   |        | 5 O 🗳   | 是     | 杏     | (2024)粤0105民初1号 | 上诉              |      |      | 民间借贷纠纷     | 普通程序                                           |
|                       |       |        |         |       |       |                 |                 |      |      |            |                                                |
|                       |       |        |         |       |       |                 |                 |      |      |            |                                                |

### 图 3.1 上诉接收待审查

| 案号:(2024)粤0105民初1号 测试原告               | 与测试被告民间借贷纠纷                                                      |  |
|---------------------------------------|------------------------------------------------------------------|--|
| 家件信息 电子卷空 法律文书 料                      | 安教理券 海程卡片 关联安件 网上语转 信访记录                                         |  |
|                                       | menter a port (2) - Scorent - Latines Inscretzer                 |  |
| 目录检索/全文检索/笔记检索                        |                                                                  |  |
|                                       | 打印 下载 阅卷设置                                                       |  |
|                                       | 全选                                                               |  |
| 三 法院材料 15份 ▲                          |                                                                  |  |
| 🖻 📄 正卷 15 份                           |                                                                  |  |
|                                       |                                                                  |  |
| 日 📄 立案呈批表 16                          |                                                                  |  |
| 田 二 案件审判流程管理信息表 1份                    | 广州市海珠区人民法院                                                       |  |
| 王 = 案件移送函/发回重审函 1份                    | 调整,建成建议表                                                         |  |
| 王 其他表明案件来源材料 1份                       | <b>末</b> 号 【(2024) ● 0105 是#1.1号                                 |  |
| 日 - 受理案件通知书 1份                        | 建过度真的 里得消息,当多人之间和还不大:<br>生活了是一座的大型,就是一个人们的这个大:                   |  |
| 田 🖿 应诉通知书 1份                          | 市山 历人民为其地区为中国的;<br>重大的省景有限及使事团的;<br>某他需要尽快事团的;                   |  |
| 王 ¥ 证通知书 3 份                          |                                                                  |  |
| 王 廉政监督卡 1份                            |                                                                  |  |
| 日 📒 其他通知书/告知书 1份                      | MMRSA INAS<br>I                                                  |  |
| 王 📒 送达回证或其他送达凭证 1份                    | <u>其他当事</u><br>人想见                                               |  |
| 王 — 诉讼收费或减、缓、免费手续 1份                  |                                                                  |  |
| 由→上诉案件移送函 1份 =                        | 载办人签名<br>未计                                                      |  |
|                                       | <b>H</b> 16                                                      |  |
|                                       | (達現萊诺可在称号先用《表示,等他需要快速审理的)原因連查自先<br>達明,運輸需先起可以用《表示用意调解》 X表示可用意调解) |  |
|                                       |                                                                  |  |
|                                       |                                                                  |  |
| 白· 📄 上诉材料 5 份                         |                                                                  |  |
| ─────── 単证通知书_立案庭新版(2页)               | (页)                                                              |  |
|                                       | 调解、速栽建议表                                                         |  |
| …──────────────────────────────────── | Part 1, Paul Provide Provide                                     |  |
|                                       |                                                                  |  |
| ──────────────────────────────────    |                                                                  |  |
|                                       |                                                                  |  |

图 3.2 原审案件信息

| - 😿 报修管理系统 🏾 🏈 广州法院综合业务 | 🏉 案件展示                                                                             | 🍘 上诉移送管理                      | 🏈 案件展示 | 🏈 上诉移送管理 | ≇ × | 🏠 🕶 🔜 🖷 🕶 页     |
|-------------------------|------------------------------------------------------------------------------------|-------------------------------|--------|----------|-----|-----------------|
| 基本信息 流程信息               |                                                                                    |                               |        |          |     |                 |
|                         |                                                                                    |                               |        | 案卷接收管理   |     |                 |
| 原审案号                    | (2024)粤0105民初1号                                                                    |                               |        |          |     |                 |
| 移送事由                    | 上诉                                                                                 |                               |        |          |     | 案举册数 1          |
| 联系人                     |                                                                                    |                               |        |          |     | 联系电话 1111111111 |
| 适用程序                    | 普通程序                                                                               |                               |        |          |     |                 |
| 上诉案件受理费                 | 0.0                                                                                |                               |        |          |     |                 |
| 提出上诉日期                  | 2023-11-10                                                                         |                               |        |          |     |                 |
| *本院立室室件类型               | 民事管辖上诉案件                                                                           |                               |        |          |     |                 |
| 当事人                     | 被上诉人;测试被告;上诉人;测                                                                    | 試原告                           |        |          |     |                 |
| 移送材料清单                  | <ul> <li>一、室件上诉移送函(原件)(二、裁判文书(原件)1份</li> <li>三、预交二审受理要通知书、四、送达裁判文书的凭证(原</li> </ul> | 分<br>非脱系统激费情况 (原件)1<br>(件)1 份 | භි     |          |     |                 |
| 移送函                     | 移送函                                                                                |                               |        |          |     |                 |
| 移送上级日期                  | 2023-11-10                                                                         |                               |        |          |     | 移送人 tdh赖亨       |

#### F 通知送卷 🖸 立案 🍝 返回

#### 图 3.3 卷宗接收管理

审查通过之后,在"待审查"标签页勾选案件,点击"审查移送"对案件进行接收(如图 3.4)。(若需要退回案件,则勾选案件后点击"退回")

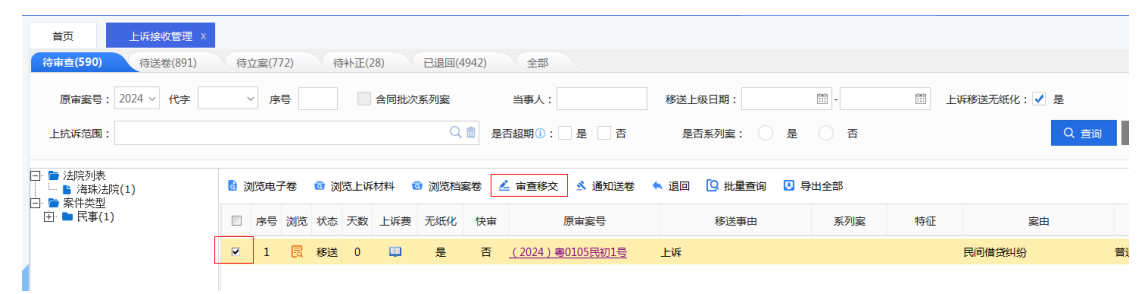

图 3.4 待审查案件

### 2、上诉待立案

无纸化上诉案件接收后,点击"待立案"标签页(如图 3.5),勾选案件点击"立案",进入二审案件收案登记页面(如图 3.6)。

| 待审查(590)                                       | 待送卷(891)  | 待到         | 立案(772) |      | 待补  | 正(28) | 已退    | ₪(4942) | 全    | 部               |              |          |                |         |         |         |      |
|------------------------------------------------|-----------|------------|---------|------|-----|-------|-------|---------|------|-----------------|--------------|----------|----------------|---------|---------|---------|------|
| 原审案号:                                          | 2024 ~ 代字 |            | 序号      |      |     | 合同指   | 比次系列音 | 142     | 当事/  | G               |              | 移送上级日期:  | [100]<br>[110] | •       | 上诉移送开   | 紙化: 🖌 是 |      |
| 上抗诉范围:                                         |           |            |         |      |     |       |       | Q 💼     | 接收时间 | 月:              | tarr<br>:::: |          | 接收人:           | ~       | 是否超期(): | 是一百     |      |
| <ul> <li>□ ■ 法院列表</li> <li>□ ■ 海珠法防</li> </ul> | ŧ(1)      | <u>a</u> 3 | 」览电子卷   | : @  | 浏覽。 | 上诉材料  | @ 浏5  | 問案卷     | 🕺 立案 | ▲ 退回            | 💪 审查移交       | 2 🖸 批量查询 | 3 导出全部         | 👵 打印登记簿 | 🔦 通知补正  | 🖸 更多    |      |
| ⊡ ■ 県事(1)                                      |           |            | 序号 淡    | 览 状  | 法 天 | 数 延长  | 上诉费   | 无纸化     | 快审   | Л               | 雨室号          | 特征       | ŧ              | 送事由     | 室       | 由       | ü    |
|                                                |           |            | 1 (     | 13 接 | )牧  | 0     |       | 是       | 否    | <u>(2024)粤(</u> | )105民初1号     |          | 上诉             |         | 民间借贷纠纷  |         | 普通程序 |
|                                                |           |            |         |      |     |       |       |         |      |                 |              |          |                |         |         |         |      |

图 3.5 待立案案件

| 88 · 💓 报修管理系统 🏉 广州法院                                               | 综合业务 🍎 案件展示    |                 |                     |                       |          |          |             | 👌 = 🔊                    | - 🖃 🚔 - 🏹  | i(P)▼ 安全(S)▼ 工! | R(O) • 🔞 •       |
|--------------------------------------------------------------------|----------------|-----------------|---------------------|-----------------------|----------|----------|-------------|--------------------------|------------|-----------------|------------------|
| <b>文件类型:</b> [月本首结上诉责件 [民组织]                                       | ×              |                 |                     |                       |          |          |             |                          | S 2287U2   | 2 az 🕑 2z       | 11 RA 🔹          |
| 政黨材料                                                               |                | 00 关闭电子卷        | 基本信息                |                       |          |          |             |                          |            |                 |                  |
| 电子卷 档案整理卷 档案卷                                                      |                |                 |                     |                       |          | 民事管      | 辖上诉案件收察     | 案登记                      |            |                 | 2                |
| 目录 三                                                               | 🖶 राध          | 🗇 下载 🛛 🗟 闲卷设置 🗖 | 收室编号:               |                       |          |          |             |                          |            | 24<br>24        | *: <sup>21</sup> |
| 目景检索/全文检索/笔记检索                                                     |                | ·               | 原素信息                |                       |          |          |             |                          |            |                 | 保存               |
|                                                                    |                | -               | · 原发发导 ①            | (2024)春0105民初1号       |          | * 审理法统   | 广州市海珠区人民法院  |                          | * 立案日期 202 | 3-11-10         | m                |
| 网发馆园 锦选 展开目录 网络空目录                                                 |                | -               | 党由                  | 民间面的时间                |          | 结累日期     |             | m                        | 生效日期       |                 | m                |
| - [**                                                              | . A            | -               | 收到整宗时间              | 2023-11-10            |          | 老宗宗教     | 1           |                          | 送卷人 tdh    | <b>快</b> 学      |                  |
| -                                                                  | 8              |                 | 基本信息                |                       | 选择当事人    |          |             |                          |            |                 |                  |
| - 10 第三人材料 0                                                       | 6              |                 | "提出上诉日期             | 2023-11-10            | 漢字 序号 勤除 | 名称       | 供型          | 本實訴讼地位                   | 区引入代理人     |                 |                  |
| 日 :法院材料 15                                                         | 6              |                 | 12945               |                       | 🗉 1 🧷 B  | 账式聚告     | 自然人 🔻       | 上诉人                      | - V        |                 |                  |
| - 世帯 15 - 一副 新潟 (中部)(中(1万) - 15 - 15 - 15 - 15 - 15 - 15 - 15 - 15 | 12             |                 |                     |                       | 🗉 2 🧷 🕽  | 睡式被告     | 自然人 ▼       | 被上诉人                     | * V        |                 |                  |
| ① 立案呈批表 1                                                          | 8              | 4               | "业果和时期回             | E-Comptille 2019-1985 |          |          |             |                          |            |                 |                  |
| 田 二 二 二 二 二 二 二 二 二 二 二 二 二 二 二 二 二 二 二                            | R              |                 | "收累途径               | 移送立案                  |          |          |             |                          |            |                 |                  |
| 田 二 案件移送图/发回重审图 1                                                  | 6 <sup>±</sup> |                 | "审判组织形式             |                       |          |          |             |                          |            |                 |                  |
| 日 其他表明定件来源材料 1                                                     | 8              |                 | 製注                  |                       | (E)##    | いの高人の時間の | (F) (F) (F) |                          |            |                 |                  |
| 日 受理案件連知事 1                                                        | 11             |                 | <b>家</b> 件涉及信息      |                       |          |          |             | •                        |            |                 |                  |
| 日 至近月如ち 3                                                          | 8              |                 |                     | +=                    | 共2个      |          |             | <ul> <li>✓ at</li> </ul> | 定 🔨 取消     |                 |                  |
| 田 ● ● ● ● ● ● ● ● ● ● ● ● ● ● ● ● ● ● ●                            | 8              |                 | 10 / COM/0510/C/D/C | 44 M                  |          |          |             |                          |            |                 |                  |
| 日 #他遵知书/告知书                                                        | 8              |                 | 其他信息                | 2 速载                  |          | 2 波及恒大   |             |                          |            |                 |                  |
| 田 送达国证收解他进达凭证 1                                                    | 6              |                 | 是否敏感案件 ①            | 〇星〇百                  |          | 全流程度件    | ● 是○ 音      |                          |            |                 |                  |
| 田 前辺校務成成、順、免務手は 1                                                  | fi             | θ               | 三事人信息               |                       |          |          |             |                          |            |                 |                  |
|                                                                    | 8              |                 |                     |                       |          |          |             |                          |            |                 |                  |
|                                                                    | 8.             |                 |                     |                       |          |          |             |                          |            |                 |                  |
|                                                                    |                | •               | if it the           | 上新人                   | ¥        | 20 新潮自然人 | 前 新潮法人      | 0 新潮和法人组织                |            |                 |                  |

图 3.6 二审案件收案登记页面

### 四、非无纸化上诉审查

### 1、上诉待审查

在"上诉接收管理""待审查"页面(如图 4.1),点击"浏览"可查看原审 案件信息及电子卷宗(如图 4.2),点击原审案号可查看卷宗移送管理(如图 4.3)。 审查完成之后,可在"卷宗移送管理"页面点击"通知送卷"按钮,或在"待审 查"页面勾选案件,点击"通知送卷"(如图 4.4)。(若要退回案件,勾选案件 之后选择"退回"即可)

| 首页 上诉接收管理 ×               |                                            |                      |               |
|---------------------------|--------------------------------------------|----------------------|---------------|
| 待审查(548) 待送卷(937)         | 待立案(710) 待补正(28) 已退回(4943) 全部              |                      |               |
| 原审案号: 2024 ~ 代字           | ✓ 序号 含同批次系列案 当事人: 移込                       | <u>€上級日期</u> : □ □ □ | 上诉移送无纸化:是     |
| 上抗诉范围:                    | Q 💼 是否超期①: 🗌 是 🗌 否                         | 是否系列室: 🦳 是 📄 否       | Q 查询 🗘 超期审查备注 |
|                           |                                            |                      |               |
| □ ■ /四元/小衣<br>□ ■ 海珠法院(1) | b 浏览电子卷 @ 浏览上诉材料 @ 浏览档案卷                   | 回 🖸 批量查询 🚺 导出全部      |               |
| 由 ■ 民事(1)                 | □ 序号 浏览 状态 天数 上诉费 无纸化 快审 原审案号              | 移送事由 系列案 特征          | 案由 适用程序       |
|                           | □ 1 民 移送 0 🕮 否 否 <u>(2024)粤0105民初2号</u> 上诉 |                      | 民间借贷纠纷 普通程序   |
|                           |                                            |                      |               |

图 4.1 上诉接收待审查

| 案号:(2024)粤0105民初2号  测试原告与测试被告民间指这纠纷     |                                                          |  |  |  |  |  |  |  |
|-----------------------------------------|----------------------------------------------------------|--|--|--|--|--|--|--|
| 案件信息 <b>电子卷宗</b> 法律文书 林                 | · 编程· 集成 一 定                                             |  |  |  |  |  |  |  |
| 目录检索/全文检索/笔记检索                          |                                                          |  |  |  |  |  |  |  |
|                                         | 打印 下戰 阅卷设置                                               |  |  |  |  |  |  |  |
|                                         | 全选                                                       |  |  |  |  |  |  |  |
|                                         | → 法院材料 > <b>正装</b>                                       |  |  |  |  |  |  |  |
| □ 原告材料 0 份                              |                                                          |  |  |  |  |  |  |  |
|                                         |                                                          |  |  |  |  |  |  |  |
|                                         |                                                          |  |  |  |  |  |  |  |
| □ □ 法院材料 14 份                           | 广州市海珠区人民法院                                               |  |  |  |  |  |  |  |
| 日 正卷 14份                                | 调解、进载建设表                                                 |  |  |  |  |  |  |  |
| ─────────────────────────────────────   | 来 号 <mark>(2024) 尊 0105 民初 2 号</mark>                    |  |  |  |  |  |  |  |
| □ 立案呈批表 1份                              | 建以进载的 紫熊関本. 当事人之间争以不大:<br>原因 涉及民生废要尽快冲理的;                |  |  |  |  |  |  |  |
| 田· 二 案件审判流程管理信息表 1份                     | 重大信仰重件原尽使审理的;<br>其他需要尽快审理的。                              |  |  |  |  |  |  |  |
| 王· 二 案件移送函/发回重审函 1份                     |                                                          |  |  |  |  |  |  |  |
| 王· 其他表明案件来源材料 1份                        | 调解意见 上诉人意                                                |  |  |  |  |  |  |  |
| □ 受理案件通知书 1份                            | X.                                                       |  |  |  |  |  |  |  |
| □ 应诉通知书 1份                              | 其他当事<br>人总见                                              |  |  |  |  |  |  |  |
| □ 型: ■ 举证通知书 3 份                        |                                                          |  |  |  |  |  |  |  |
| 王· 廉政监督卡 1份                             | 经办人签名<br>各注                                              |  |  |  |  |  |  |  |
| 王 = 其他通知书/告知书 1份                        |                                                          |  |  |  |  |  |  |  |
| 王· 📒 送达回证或其他送达凭证 1份                     | (達藏運因可在标号处用√表示。"其他需要快速审理的"原因通在空白处<br>達明。调解意见栏可以用√表示同意调解) |  |  |  |  |  |  |  |
| 王· — 诉讼收费或减、缓、免费手续 1份                   |                                                          |  |  |  |  |  |  |  |
|                                         |                                                          |  |  |  |  |  |  |  |
|                                         |                                                          |  |  |  |  |  |  |  |
| - · · · · · · · · · · · · · · · · · · · | 1页                                                       |  |  |  |  |  |  |  |
| □□ 其他诉讼相关材料 0份                          | 调解 谏裁建议表                                                 |  |  |  |  |  |  |  |
| 由· 📄 上诉材料 5份                            | Part C. Reception of the                                 |  |  |  |  |  |  |  |
|                                         | □ 法院材料 > 正卷 > 立案呈批表                                      |  |  |  |  |  |  |  |

图 4.2 原审案件信息

| 🍘 广州法院综合业务. | 🧭 上诉移送管理 🛛 🗙                                                                                                    |      | 🏠 🕶 🔝 👻 🖃 🦷 |
|-------------|----------------------------------------------------------------------------------------------------|------|-------------|
|             |                                                                                                    |      |             |
|             | 案卷接                                                                                                    | 收管理  |             |
| 原审案号        | (2024) 粤0105民初2号                                                                                                    |      |             |
| 移送事由        | 上诉                                                                                                    | 案卷册数 | 1           |
| 联系人         |                                                                                                    | 联系电话 | 11111111111 |
| 适用程序        | 普通程序                                                                                                    |      |             |
| 上诉案件受理费     | 0.0                                                                                                    |      |             |
| 提出上诉日期      | 2023-11-10                                                                                                    |      |             |
| *本院立案案件类型   | 民事管辖上诉案件                                                                                                    |      |             |
| 当事人         | 被上诉人:测试被告;上诉人:测试原告                                                                                                    |      |             |
| 移送材料清单      | <ul> <li>一、案件上诉移送函 (原件) 份</li> <li>二、裁判文书 (原件)1 份</li> <li>三、预交二串受理要通知书、非脱系统激要情况 (原件)1 份</li> <li>四、送达裁判文书的凭证 (原件)1 份</li> </ul> |      |             |
| 移送函         |                                                                                                    |      |             |
| 移送上级日期      | 2023-11-10                                                                                                    | 移送人  | tdh赖亨       |

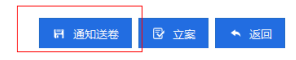

#### 图 4.3 卷宗接收管理

| 待审查(551)    | 待审查(551) 待送卷(939) 待立案(707) 待补正(28) 已退回(4945) 全部 |            |     |    |     |     |      |        |        |                |          |      |        |    |           |
|-------------|-------------------------------------------------|------------|-----|----|-----|-----|------|--------|--------|----------------|----------|------|--------|----|-----------|
| 原审案号:       | 2024 ~ 代字                                       |            | ~ 序 | 륙  |     |     | 含同批次 | 系列案    |        | 当事人:           |          | 移送上  | 级日期:   |    | [101]<br> |
| 上抗诉范围:      |                                                 |            |     |    |     |     |      | Q      |        | 5超期①:          | 是否       | 是召   | 5系列案:  | 是  | () 否      |
| 미 🖿 法院列表    |                                                 |            |     |    |     |     |      |        |        |                | []       |      |        |    |           |
|             | 完(1)                                            | <u>a</u> 1 | 刘览电 | 子卷 | 卤 浏 | 览上诉 | 材料 🔞 | ) 浏览档: | 案卷 🛛 🖄 | 审查移交           | 🕺 通知送卷   | 🔦 退回 | 🖸 批量查询 | 19 | 出全部       |
| □ □ ▲ 民事(1) | )                                               |            | 序号  | 浏览 | 状态  | 天数  | 上诉费  | 无纸化    | 快审     | 原审案号           |          | 移送事由 |        |    | 系列案       |
|             |                                                 |            | 1   | R  | 移送  | 0   |      | 否      | 否      | <u>(2024)粤</u> | 0105民初2号 | 上诉   |        |    |           |
|             |                                                 |            |     |    |     |     |      |        |        |                |          |      |        |    |           |

图 4.4 通知送卷

### 2、上诉待送卷

二审法院点击"通知送卷"后,原审案件可进行上诉移送函打印。由原审法院将文书材料送至二审法院,二审立案庭审查通过后,在"待送卷"页面下勾选案件,点击"接收"(如图 4.5)。

| 首页                                | 上诉接收管理 ×                                      |   |     |    |     |     |     |      |           |                                            |          |      |        |      |
|-----------------------------------|-----------------------------------------------|---|-----|----|-----|-----|-----|------|-----------|--------------------------------------------|----------|------|--------|------|
| 待审查(560)                          | 待送卷(942) 待立案(695) 待补正(28) 已退回(4947) 全部        |   |     |    |     |     |     |      |           |                                            |          |      |        |      |
| 原审案号: 20                          | 2024 × 代字 × 序号 含同批次系列案 当事人: 移送上级日期: 圖 - 圖 条码: |   |     |    |     |     |     |      |           |                                            |          |      |        |      |
| 上抗诉范围:                            |                                               |   |     |    |     |     |     | Q    | <u></u> 通 | 知送卷人:                                      | ~        |      |        | Q 查询 |
| □- ■ 法院列表 □- ■ 海珠法院(1 □- ■ 海珠法院(1 | 1)                                            | 8 | 顺电子 | 苍  | 🖸 浏 | 宽上诉 | 材料( | )浏览档 | 室卷 🛃      | 🔨 接收  朱 退回 <table-cell> 🖸 批量重</table-cell> | 1回 🖸 导出全 | 部    |        |      |
| 田 ■ 民事(1)                         | ≣(1)                                          |   | 序号  | 浏览 | 状态  | 天数  | 上诉费 | 无纸化  | 快审        | 原审案号                                       | 特征       | 移送事由 | 案由     | 适用程序 |
|                                   |                                               |   | 1   | R  | 送卷  | 0   |     | 否    | 否         | <u>(2024)粤0105民初2号</u>                     |          | 上诉   | 民间借贷纠纷 | 普通程序 |
|                                   |                                               |   |     |    |     |     |     |      |           |                                            |          |      |        |      |

图 4.5 待送卷接收

# 3、上诉待立案

上诉案件接收后,点击"待立案"标签页(如图 4.6),勾选案件点击"立 案"后跳转至二审案件收案登记页面(如图 4.7)。

| 首の待审到    | হ<br>≝(560)  | 上诉接收管理 × 待送卷(941) | 待            | 立案(6 | 95) | 得   | 转下正( | 28) | 已退        | 回(4947) | 全    | 部                |                 |                   |                |                   |
|----------|--------------|-------------------|--------------|------|-----|-----|------|-----|-----------|---------|------|------------------|-----------------|-------------------|----------------|-------------------|
| 唐        | (审案号:        | 2024 ~ 代字         | ☆ 序号 含同批次系列室 |      |     |     |      |     |           | Ē       | 当事   | 人: 移             | □□  上诉移送无纸化:  是 | <del>沅</del> 紙化:是 |                |                   |
| 上抗       | 诉范围:         |                   |              |      |     |     |      |     |           | Q面      | 接收时间 | ii):             | 1000<br>        | 接收人: ~            | 是杏超期①: 🗌 是 🗌 ? | 5<br><b>◆</b> 超期: |
|          | 去院列表<br>海珠法网 | 壳(2)              | 6 3          | 刘览电子 | 子卷  | 🛛 浏 | 院上诉  | 树料  | 🖸 浏览      | 陆案卷     | 🗴 立案 | 💊 退回 🗹 审查移交      | 12 批量查询         | 号出全部 5 打印登记簿      | 🔦 通知补正 🛛 更多    |                   |
| 日 ● 茶叶央型 | )            |                   | 序号           | 浏览   | 状态  | 天数  | 延长   | 上诉费 | 无纸化       | 快审      | 原审案号 | 特征               | 移送事由            | 案由                | 适用程序           |                   |
| 1        |              |                   |              | 1    | R   | 接收  | 0    |     | <u> i</u> | 否       | 否    | (2024) 粤0105民初2号 |                 | 上诉                | 民间借贷纠纷         | 普通程序              |

### 图 4.6 待立案案件

| • 😹 报修管理系统                              | 合广州法院综合业务 | 🕜 http://146.4.1 🗴 |            |                                                                                                    |                                |             |                      |                 | 🛅 • 🔊    | • 📾 📾 • | 页面(P) - 9  | 安全(S) ▼ 工具(O) ▼ |
|-----------------------------------------|-----------|--------------------|------------|----------------------------------------------------------------------------------------------------|--------------------------------|-------------|----------------------|-----------------|----------|---------|------------|-----------------|
| 1990 : (R#THLGXA (RAM)                  | *         |                    |            |                                                                                                    |                                |             |                      |                 |          | 中 立案列目  | 🖾 62       | 🕼 ±2            |
| 文章材料                                    |           |                    | 60 关闭电子卷   | 8248                                                                                                    |                                |             |                      |                 |          |         |            |                 |
| 电子说 档案整理器                               | 构成在       |                    |            |                                                                                                    |                                |             | 民事管                  | 「辖上诉案件收案發       | 記        |         |            |                 |
| 目录三                                     |           | ल 🗘 वार            | 成 🔄 网络设置 🏁 | 被握编号:                                                                                                    |                                |             |                      |                 |          |         |            | 案号:             |
| 目景绘影/全文检影/范记检察                          |           |                    | ń          | 1 SETS                                                                                                    |                                |             |                      |                 |          |         |            |                 |
| D 7. =                                  | CH .      |                    | -          | *原案案号 () ()                                                                                                    | 2024)卷0105民和2号                 |             | * 東理法院               | 广州市海路区人民法院      |          | * 文獻日明  | 2023-11-10 |                 |
| 利亚派回 福达 展开目录 [                          | WREIT     |                    | =          | 素約 民                                                                                                    | 10(11) (1994)<br>10(11) (1994) |             | 結素日期                 |                 | <b>2</b> | 生成日期    |            |                 |
| The Design of the                       |           |                    |            | <b>农新餐本时间</b> 20                                                                                                    | 23-11-10                       | (m)         | *****                | 12              |          | 送世人     | tdh数字      |                 |
|                                         | 0.65      |                    |            | R H G P                                                                                                    |                                | 选择当事人信息     |                      |                 |          |         | ×          |                 |
| 一面 第三人材料                                | 0.00      |                    |            |                                                                                                    |                                | ·           | 88                   | #2              | 本憲诉讼的权   | RIAM    | = 4        |                 |
| 🕞 😑 法院时间                                | 24 (9     |                    |            | "福田上拆日期 20                                                                                                    | 23-11-10                       | 11 1 A 26/2 | 1.6                  |                 |          |         | 3-11-10    |                 |
| 白 🖮 正安                                  | 14 19     |                    |            | (位置來展 当                                                                                                    | 華人上派                           | 1 v enva    | (m)                  | BWV . TW        | ~        | (P)     |            |                 |
|                                         |           |                    |            |                                                                                                    | 司備会当時                          | 📃 2 🥜 Midd  | ta                   | 自然人 * 被上        | 诉人       | * 🛛     |            |                 |
| 田 📒 立岸星批奏                               | 1.9       |                    |            |                                                                                                    |                                |             |                      |                 |          |         |            |                 |
| 日 📒 案件审判支程管理信息                          | 1.6       |                    |            | WAIN 9                                                                                                    | eva                            |             |                      |                 |          |         |            |                 |
| 由 = 二二二二二二二二二二二二二二二二二二二二二二二二二二二二二二二二二二二 | -1.16 m   |                    |            | "軍利組织形式                                                                                                    | 發任 · 組成会议系                     |             |                      |                 |          |         |            |                 |
| 日 篇 其他表明是件来應材料                          | 1.69      |                    |            | 香注                                                                                                    |                                |             |                      |                 |          |         |            |                 |
| 🖻 📒 愛理案件通知书                             | 1.6       |                    |            |                                                                                                    |                                | (可透影个当4     | 人調整原序)               | (4) (4) (4) (4) |          |         |            |                 |
| 田 🖿 应流通知书                               | .1.69     |                    |            | a and a for a set of a set of |                                | 共2个         |                      |                 | 🗸 iii    | 定 🔦 取消  |            |                 |
| 田 📒 苯征通知书                               | 3.69      |                    |            | "是我國對或地区中                                                                                                    | R.                             |             |                      |                 | 1        |         |            |                 |
| □ ■ 爆砂监督卡                               | 1.69      |                    |            | Team                                                                                                    | 1.000                          |             | Con The Party of Lot |                 | _        | _       | _          |                 |
| 田 其他遷知书/告知书                             | 1.69      |                    |            | ACAS                                                                                                    |                                |             | o Kan                |                 |          |         |            |                 |
| 田 送达回证或其他送达凭证                           | E 1/8     |                    |            | 是目前家实件())                                                                                                    | 是一百                            |             | 全语理案件                | の進つ者            |          |         |            |                 |
| ① 一 诉讼收费或者、缓、免息                         | 時手は 18    |                    | 0          | 1 38/48                                                                                                    |                                |             |                      |                 |          |         |            |                 |
| 一回到世                                    | 0.15      |                    |            |                                                                                                    |                                |             |                      |                 |          |         |            |                 |
| 一〇 第三方机构材料                              | 0 📾       |                    | 0          |                                                                                                    |                                |             |                      |                 |          |         |            |                 |
| 一〇 管视频材料                                | 08        |                    |            |                                                                                                    |                                |             |                      |                 |          |         |            |                 |

图 4.7 二审案件收案登记页面